## Western India Regional Council of The Institute of Chartered Accountants of India

#### **Presentation on**

### **E-Filing of TDS Returns**

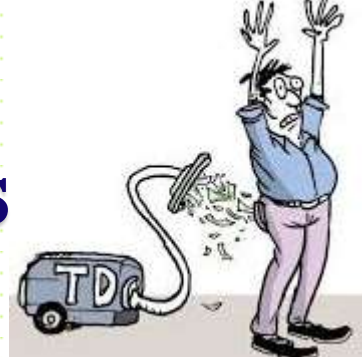

#### CA Ravi J Soni

Kamla Niwas, Gorai:-1, near Gorai bridge, Borivali (West), Mumbai:-400091. MOBILE :9869370041 PH. NO : 022-28672008 T. FAX :022- 28673458 EMAIL ID:<u>Info@rjsa.in</u> Web : rjsa.in

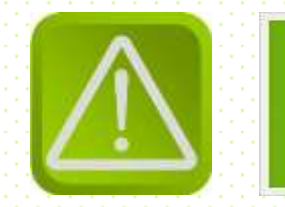

### DISCLAIMER

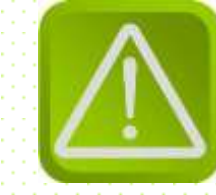

The material contained in the ensuing slides is for general information, compilation and the views of the speaker and is purely for general discussion at the seminar and it should not be construed and binding either on the part of the Speaker or the Institute/Study Circle. It is not intended to be legal advice on any particular matter. Since the features of the website are dynamic in nature, it is advised in your own interest to refer to Government publications including the Income Tax Act and Rules before arriving to any final conclusion. Members are requested to refer to the Act, Laws, Rules and Decisions of the various courts of law from time to time depending on a particular case to case as may be applicable to them

> **R.J. Soni & Associates**<sub>2</sub> Chartered Accountants

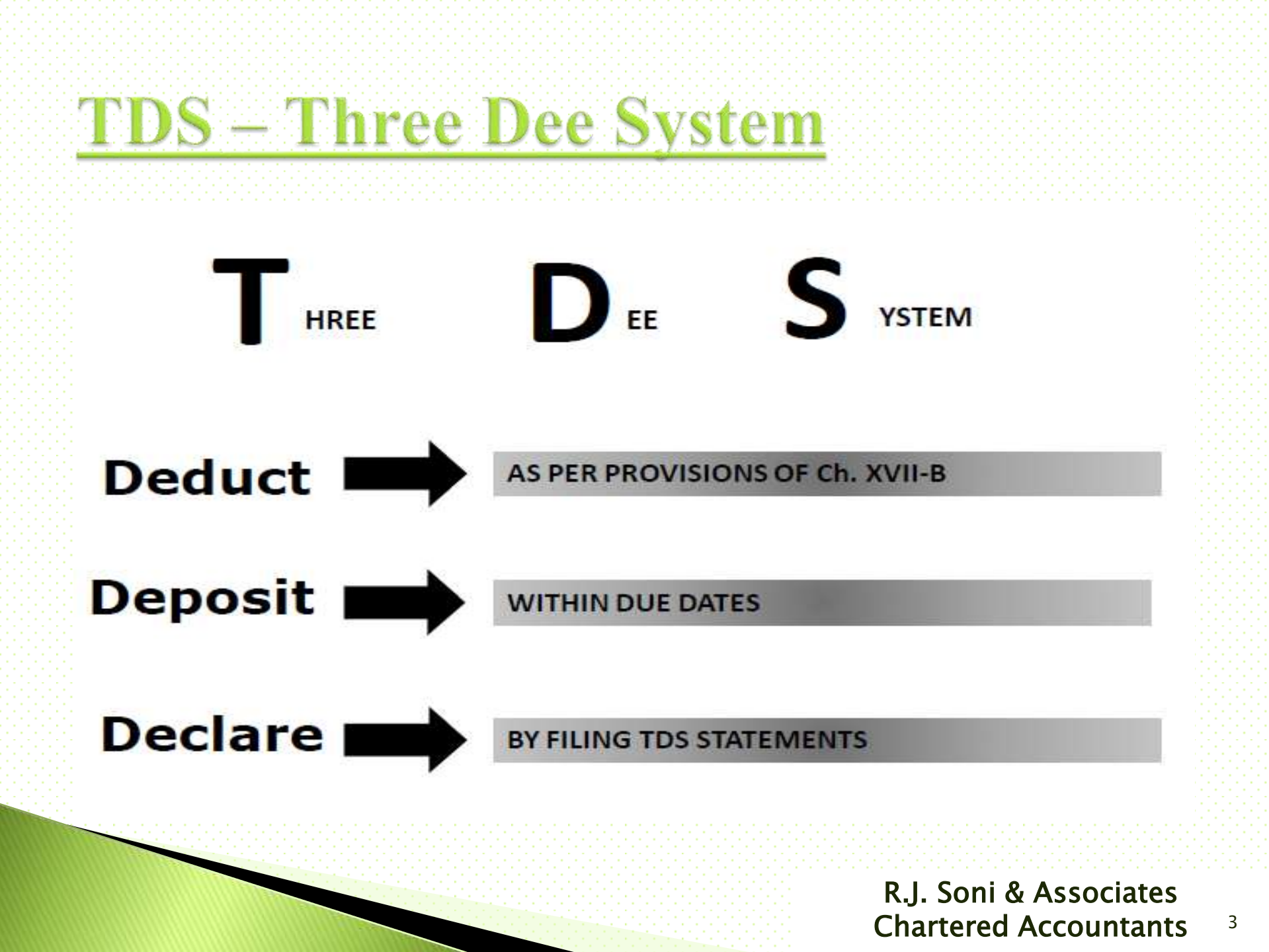

### **Deduct**

#### Ascertain of TDS Liabilities – As Per Provisions Of Ch. XVII-B

- T.D.S. on salary is required to be made only if the income chargeable under the head salary after giving set –off for loss under the head income from property and permissible deductions under Chapter – VI–B, exceeds the threshold limit.
- However, for all other payments the liability for T.D.S. arises only if the amount of payment exceeds the limit/limits prescribed under the respective provisions of the law.

R.J. Soni & Associates Chartered Accountants <sup>4</sup>

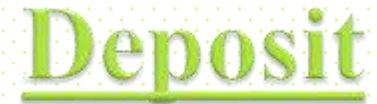

### **TDS Payment within due date**

| Due dates for payment of TDS |                                                       |                               |  |  |  |  |
|------------------------------|-------------------------------------------------------|-------------------------------|--|--|--|--|
|                              | Amount paid / credited                                | Due date of deposit of<br>TDS |  |  |  |  |
|                              | Without Challan                                       | Same day                      |  |  |  |  |
| Govt. Office                 | With Challan                                          | 7th of the next month         |  |  |  |  |
|                              | On perquisites opt to be<br>deposited by the employer | 7th of the next month         |  |  |  |  |
| Others                       | In the month of March                                 | 30-Apr                        |  |  |  |  |
|                              | In other months                                       | 7th of the next month         |  |  |  |  |

R.J. Soni & Associates Chartered Accountants

5

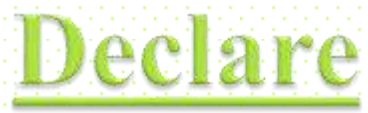

### **By Filing E-TDS Return**

#### **Due Date of Filing TDS Statement**

|           | New Date (Wef-<br>01/06/16) | Old For Non<br>Government) |
|-----------|-----------------------------|----------------------------|
| Quarter 1 | 31st July                   | 15th July                  |
| Quarter 2 | 31st October                | 15th October               |
| Quarter 3 | 31st January                | 15 th January              |
| Quarter 4 | 31st May                    | 15th May                   |

R.J. Soni & Associates Chartered Accountants<sup>6</sup>

### **TDS** – **Three Dee System**

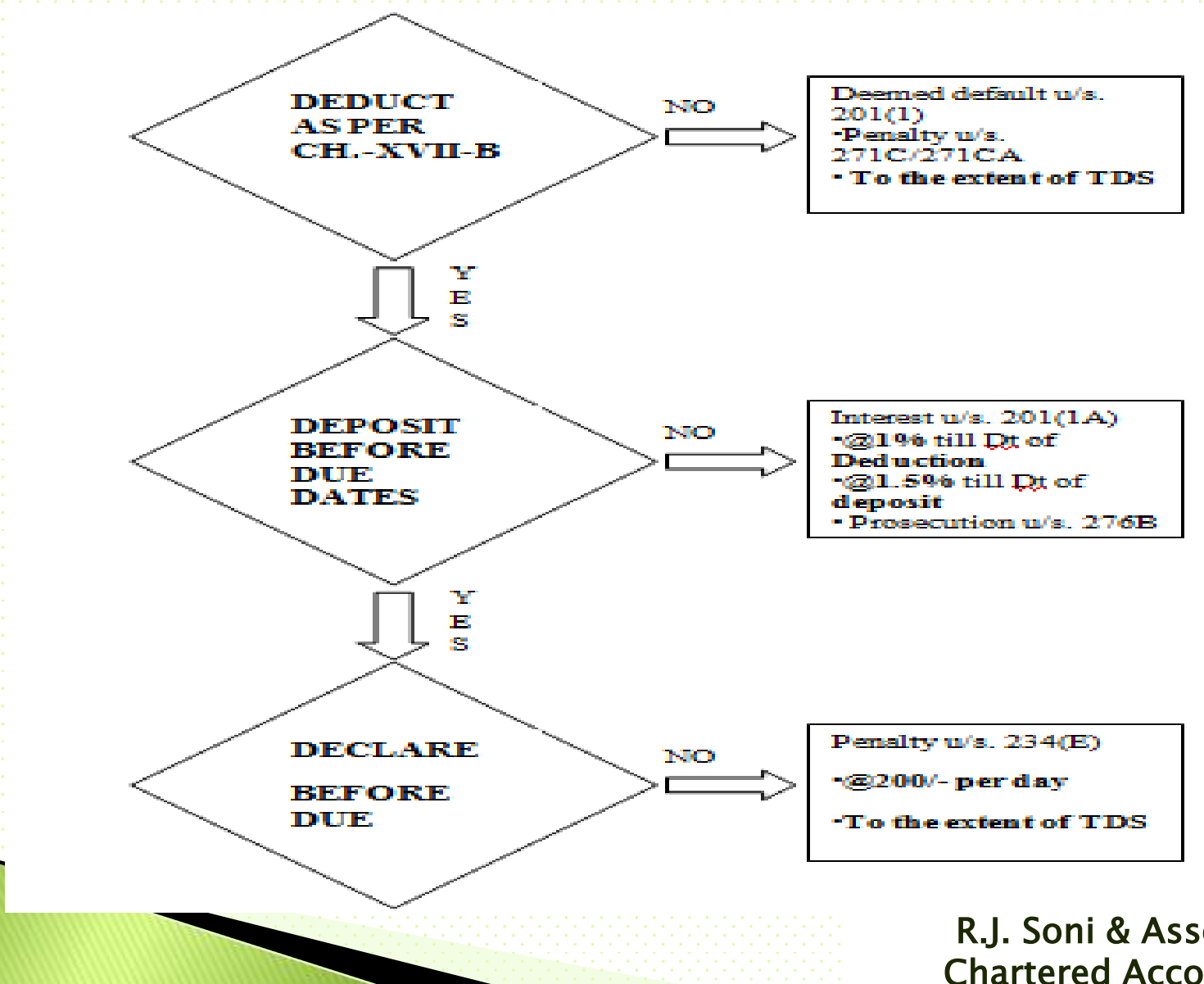

R.J. Soni & Associates **Chartered Accountants** 

7

# Preparation of e-TDS returns

 The e-TDS returns have to be prepared according to the *data structure* prescribed by e-TDS administrator.

This is necessary so that the data structure of e-TDS returns is compatible with the departmental application software for processing the same.

 The prescribed data structure can be downloaded from this website as also of NSDL.

> R.J. Soni & Associates Chartered Accountants <sup>8</sup>

# Preparation of e-TDS returns

### Type of E-TDS returns

| Type of Return | Purpose                                    |
|----------------|--------------------------------------------|
| Form 24Q       | For salary payments                        |
| Form 26Q       | For all other payments to resident         |
| Form 27Q       | For all other payments to non-<br>resident |

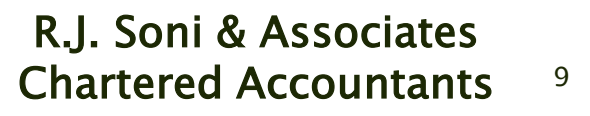

# <u>Penalty for late filing or non-</u> <u>filing TDS statement</u>

- Non filing or late filing of TDS return or TDS statement shall invite two penal consequence as the Finance Bill 2012–13 has inserted two new provisions
  - Fee for late filing : section 234E- Rs 200/- for every day during which the failure continues.
  - Penalty for late filing or Non filing of TDS statement as per section 271H. – Deductor shall pay penalty of minimum Rs 10,000 to Rs 1 lakh for not filing the TDS statement within one year from the specified date within which he was supposed to file the statement.

### Processing of TDS Return before 31<sup>st</sup> October, 2012

#### Processing of TDS Return before 31st October, 2012

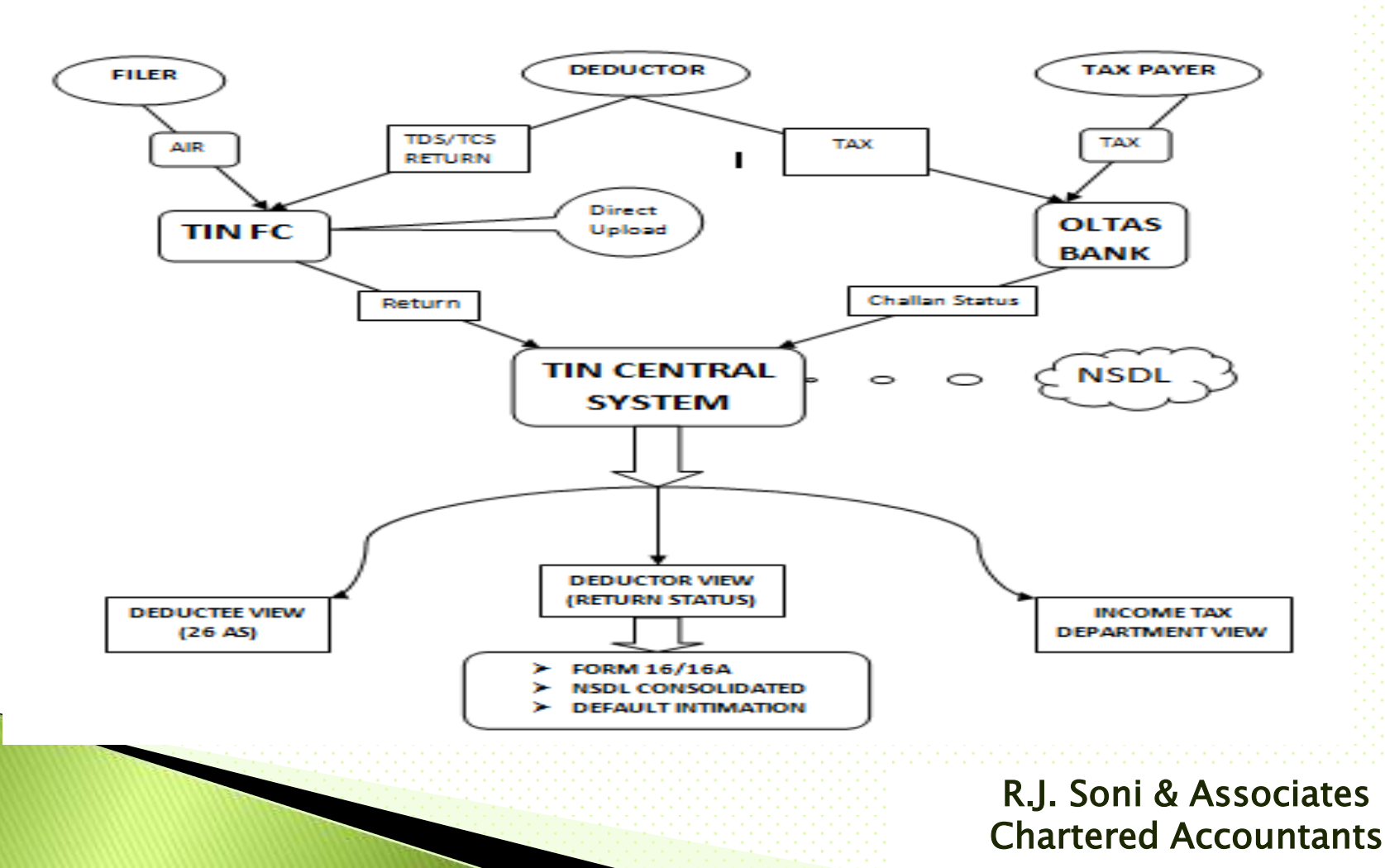

11

# Processing of TDS Return after 31<sup>st</sup> October, 2012

#### Processing of TDS Return after 31st October, 2012

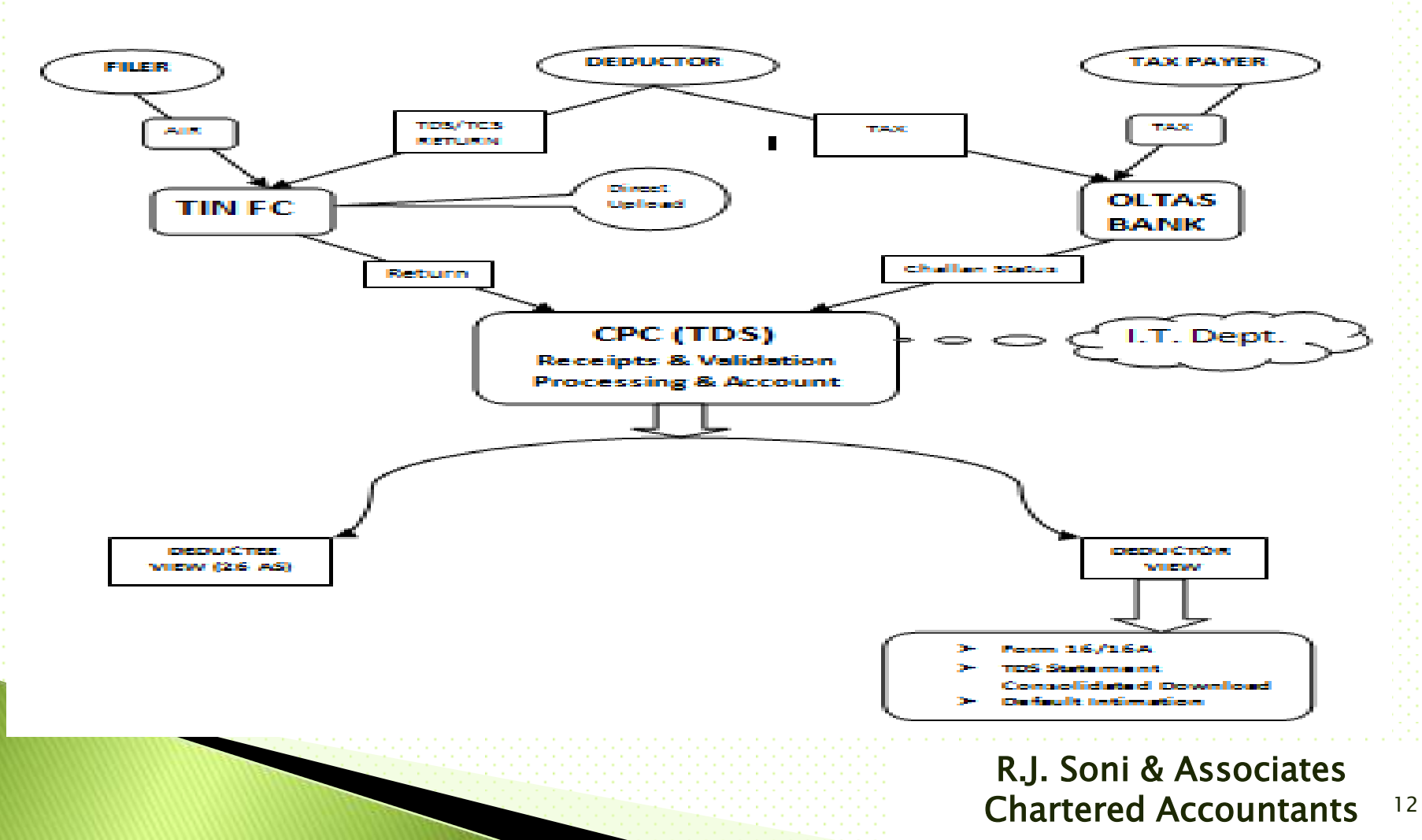

# Matching of Challan

- Following Payment details of TDS deposited in bank by deductor should matched with the payment details mentioned in the TDS statement filed by the deductors
  - Financial Year (However one Challan can be
    - use for two consecutive Year
  - BSR Code
  - Challan Identification Number
  - Challan Date
  - Amount

R.J. Soni & Associates Chartered Accountants <sup>13</sup>

# **Status of Booking**

|        |             | Status of Booking After Matching of Challan                        |
|--------|-------------|--------------------------------------------------------------------|
| Legend | Description | Definition                                                         |
| U      | Unmatched   | Deductors have not deposited taxes or have furnished incorrect     |
|        |             | particulars of tax payment. Final credit will be reflected only    |
|        |             | when payment details in bank match with details of deposit in      |
|        |             | TDS / TCS statement                                                |
| Р      | Provisional | Provisional tax credit is effected only for TDS / TCS Statements   |
|        |             | filed by Government deductors."P" status will be changed to        |
|        |             | Final (F) on verification of payment details submitted by Pay and  |
|        |             | Accounts Officer (PAO)                                             |
| F      | Final       | In case of non-government deductors, payment details of TDS /      |
|        |             | TCS deposited in bank by deductor have matched with the            |
|        |             | payment details mentioned in the TDS / TCS statement filed by      |
|        |             | the deductors. In case of government deductors, details of TDS /   |
|        |             | TCS booked in Government                                           |
| 0      | Overbooked  | Payment details of TDS / TCS deposited in bank by deductor have    |
|        |             | matched with details mentioned in the TDS / TCS statement but      |
|        |             | the amount is over claimed in the statement. Final (F) credit will |
|        |             | be reflected only when deductor reduces claimed amount in the      |
|        |             | statement or makes new payment for excess amount claimed in        |
|        |             | the statement                                                      |

R.J. Soni & Associates Chartered Accountants <sup>14</sup>

- One can download Return Preparing Utility (RPU) from NSDL site
- In All Types of TDS Return that is Form 24Q, 26Q and 27Q except for Quarter 4 of Any Financial Year of Form 24Q there are three
  - part.
- In Quarter 4 of Any Financial Year of Form 24Q there are four part.
- The First three part is same in all return.

R.J. Soni & Associates Chartered Accountants <sup>15</sup>

#### Part-I :- FORM - Contain details of the Deductor

|                                    |                               | Form No. 24Q<br>(See section 192 and ) | rule 31A)                            |        | Print       | Help     |
|------------------------------------|-------------------------------|----------------------------------------|--------------------------------------|--------|-------------|----------|
| orm Challan Annexure I             | Annexure II                   |                                        |                                      |        |             |          |
| Quarterly statement of deduction o | f tax under sub section (3) o | of section 200 of the Incom            | e Tax Act, 1961 in respect of Salary |        |             | BACK     |
|                                    | For Quarter Ended *           | Q4 🔻                                   | (Year) Form No. * 24                 | Q      |             |          |
| 1. Particulars of Return           |                               |                                        |                                      |        |             | -        |
| Tax Deduction and Collection A     | ccount No.(TAN) *             |                                        | Financial Year *                     | Select |             | -        |
| Last Tax Deduction and Collect     | ion Account No.               |                                        | Assessment Year *                    |        |             |          |
| Permanent Account Number *         |                               |                                        | Type of Deductor *                   | Select |             | -        |
| Is This a Revised Return (Yes/     | No) *                         | 1                                      | Last Deductor Type                   |        |             |          |
| Update Deductor Details            |                               | -                                      | Receipt No. of Original Return       |        |             |          |
| (Indicate only if any change       | in Deductor Details)          |                                        | Receipt No. of Previous Return       |        |             |          |
| -2 Particulars of Deductor         | (Employer)                    |                                        |                                      |        |             |          |
| Name *                             |                               |                                        | Ministry / Dept. Name                | Salast |             | _        |
| Branch / Division (if any)         |                               |                                        | Ministry / Dept. Name (Others)       |        |             | -        |
| State Name                         | Coloct                        | _                                      | DDO Code                             |        |             |          |
| PAO Code                           | Seleci                        | <u> </u>                               | DDO Registration Number              |        |             | $\dashv$ |
| PAO Registration Number            |                               |                                        | TAN Registration Number              |        |             | _        |
| Elat No. *                         |                               |                                        |                                      |        |             | -        |
| Area (Location                     |                               |                                        | Name of Premises / Building          |        |             | _        |
| Read / Street / Lano               |                               |                                        | Town / City / District               |        |             |          |
| Din ondo *                         |                               |                                        | State *                              | Select |             | 픽        |
|                                    |                               |                                        | E-mail                               |        | T           |          |
| Telephone No.                      |                               |                                        | Since Last Return *                  | Select |             | <b>-</b> |
| 2. Destinutes of the D             | December 6 D                  |                                        |                                      |        |             |          |
| - 3. Particulars of the Perso      | n Responsible for Ded         | uction of Tax                          |                                      |        |             |          |
| Name ^                             |                               |                                        | Area / Location                      |        |             |          |
| Designation *                      |                               |                                        | Town / City / District               |        |             |          |
|                                    | Save                          |                                        | Open                                 |        | Create File |          |
|                                    | Juve                          | · · · · · · · · · · · · · · ·          |                                      |        |             |          |

Chartered Accountants <sup>16</sup>

#### Part-II :- Challan - Contain details of the Challan

|     |           |                                 |                 |           | (Se       | Form Nee section 19 | o. 24Q<br>)2 and rule | 31A)   |                               |                                                     |                                | Print                                   |                                    | Help          |
|-----|-----------|---------------------------------|-----------------|-----------|-----------|---------------------|-----------------------|--------|-------------------------------|-----------------------------------------------------|--------------------------------|-----------------------------------------|------------------------------------|---------------|
| For | n Challar | Annexu                          | ıre I   Anı     | nexure II |           |                     |                       |        |                               |                                                     |                                |                                         |                                    |               |
|     |           |                                 |                 |           |           |                     |                       |        |                               |                                                     | Insert R                       | ow                                      | Delete F                           | low           |
|     | Sr. No.   | Updation<br>Mode For<br>Challan | Section<br>Code | TDS `     | Surcharge | Education<br>Cess   | Interest              | Others | Last Total Tax<br>Deposited ` | Total Tax<br>Deposited<br>(302+303+304+30<br>5+306) | Cheque /<br>DD No.<br>(if any) | Last BSR<br>Code/ 24G<br>Receipt<br>No. | BSR Code/<br>24G<br>Receipt<br>No. | La:<br>w<br>D |
|     | (301)     |                                 |                 | (302)     | (303)     | (304)               | (305)                 | (306)  |                               | (307)                                               | (308)                          |                                         | (309)                              |               |
|     | 1         | 2                               | 3               | 4         | 5         | 6                   | 7                     | 8      | 9                             | 10                                                  | 11                             | 12                                      | 13                                 |               |
|     |           |                                 |                 |           |           |                     |                       |        |                               |                                                     |                                |                                         |                                    |               |
| L   |           |                                 |                 |           |           |                     |                       |        |                               |                                                     |                                |                                         |                                    |               |
|     |           |                                 |                 | Save      | 1         |                     |                       | Open   | 1                             |                                                     | Сте                            | ate File                                | 1                                  |               |

R.J. Soni & Associates Chartered Accountants <sup>17</sup>

#### Part-III :- Annexure I - Contain details of the Deductee /

|   |               |                       |                                                                          |                                                 | (See                                           | Form No. 3<br>section 192 a                | 24Q<br>and rule 31A)                   |                                                                                       |            |        | Print                |        | Help                    |
|---|---------------|-----------------------|--------------------------------------------------------------------------|-------------------------------------------------|------------------------------------------------|--------------------------------------------|----------------------------------------|---------------------------------------------------------------------------------------|------------|--------|----------------------|--------|-------------------------|
| F | Form C        | hallan A              | nnexure                                                                  |                                                 |                                                |                                            |                                        |                                                                                       |            |        |                      |        |                         |
|   | onn'i o       |                       |                                                                          |                                                 |                                                |                                            |                                        |                                                                                       |            |        | Insert Row           | Dele   | te Row                  |
|   | Row<br>Number | Challan<br>Serial No. | Updation Mode<br>For Deductee<br>(Add/ Delete/<br>Update/ PAN<br>Update) | BSR Code of<br>Branch<br>Where Tax<br>Deposited | Date on which<br>Tax Deposited<br>(DD/MM/YYYY) | Transfer<br>Voucher/Chal<br>Ian Serial No. | Section Under<br>Which<br>Payment Made | Total TDS to be<br>allocated among<br>deductees as in<br>vertical total of col<br>323 | Interest ` | Others | . Total<br>(7+8+9) ` | Sr.No. | En<br>Refr<br>Pro<br>En |
|   |               |                       |                                                                          |                                                 |                                                |                                            |                                        |                                                                                       |            |        |                      | (313)  |                         |
|   |               | 1                     | 2                                                                        | 3                                               | 4                                              | 5                                          | 6                                      | 7                                                                                     | 8          | 9      | 10                   | 11     |                         |
|   | •             |                       |                                                                          |                                                 |                                                |                                            |                                        |                                                                                       |            |        |                      |        | *                       |
|   |               |                       |                                                                          | Sav                                             | e                                              |                                            | (                                      | Open                                                                                  |            |        | Create File          |        |                         |

R.J. Soni & Associates Chartered Accountants <sup>18</sup>

### Part-IV :- Annexure II - Contain full year salary details of the Employee

|               |               |                  |                        | l<br>(See sec            | Form No. 24Q<br>ction 192 and rul  | e 31A)                                                  |                                                        |                           | Print                                   | Hel                                    | <u> </u> |
|---------------|---------------|------------------|------------------------|--------------------------|------------------------------------|---------------------------------------------------------|--------------------------------------------------------|---------------------------|-----------------------------------------|----------------------------------------|----------|
| Form   Ch     | allan   Anne  | xure I A         | nnexure II             |                          |                                    |                                                         |                                                        |                           |                                         |                                        |          |
|               |               |                  |                        |                          |                                    |                                                         |                                                        |                           | Insert Row                              | Delete Row                             |          |
| Row<br>Number | Serial Number | Updation<br>Mode | PAN of the<br>Employee | Name of Date<br>Employee | Should be of Form<br>Deductee Type | Date From<br>at DD/MM//////<br>with Current<br>Employer | Date To which<br>eg 13/08/2005,<br>Current<br>Employer | Total Amount of<br>Salary | Deduction<br>Under Section<br>16 (ii) ` | Deduction<br>Under Section<br>16 (iii) |          |
| 1             | (327)         |                  | (328)                  | (329)                    | (330)                              | (331)                                                   | (331)                                                  | (332)                     |                                         |                                        |          |
| 2             | 1             | 2                | 3                      | 4                        | 5                                  | 6                                                       | 7                                                      | 8                         | 9                                       | 10                                     |          |
|               |               |                  |                        |                          |                                    |                                                         |                                                        |                           |                                         |                                        |          |
| •             |               |                  |                        |                          |                                    |                                                         |                                                        | -                         |                                         |                                        | _        |
|               |               |                  | Save                   |                          |                                    | Open                                                    |                                                        | R.                        | J. Soni                                 | & Associa                              | tes      |

Chartered Accountants <sup>19</sup>

### Creating FVU file

| rovide Path for Creating                                                   | g file Text/.FVU fil | 9    |        |
|----------------------------------------------------------------------------|----------------------|------|--------|
| nput File name with Path fo<br>CSI file                                    | r                    |      | Browse |
| Consolidated File Path (.tds<br>Applicable only for Correcti<br>Statements | s file) -<br>on      |      | Browse |
| Error/Upload _Statistic Rep<br>File Path *                                 | ort                  |      | Browse |
|                                                                            | Validate             | Exit |        |

R.J. Soni & Associates Chartered Accountants <sup>20</sup>

### **Checklist of E- Return**

#### **Deductor**

Verify TAN
Verify Deductor Category
Deductee
Verify PAN
Verify Details of Deduction (Rate, Amount, Date)
Challan

Challan duly confirmed on OLTAS

R.J. Soni & Associates Chartered Accountants <sup>21</sup>

# **Correction Statements**

- ✓ Deductor/collector is required to furnish one regular TDS/TCS statement for a particular TAN, Form, Financial year and quarter. In case there are any additions/updations to be made to the details of the regular statement accepted at the TIN central system, the same should be done by furnishing a correction statement.
- In case of deficiencies in the accepted regular TDS/TCS statement such as incorrect challan details or PAN not provided or provided incorrectly, the tax credit will not reflect in the Form 26AS of the deductees in your statement.
- To facilitate correct credit in Form 26AS of the deductees you are required to remove deficiencies, if any, in the accepted regular TDS/TCS statement by filing a correction statement.

R.J. Soni & Associates Chartered Accountants <sup>22</sup>

# **Correction Statements**

- A correction TDS/TCS statement can be furnished multiple times to incorporate changes in the regular TDS/TCS statement whereas a regular TDS/TCS statement will be accepted at the TIN central system only once
- The following points to kept in mind while preparing correction statement more than once on the same regular statement:
  - The TDS/TCS statement on which correction is to be prepared should be updated with details as per all previous corrections.
    - Modifications/addition/deletion in correction statements accepted at the TIN central system only should be considered. R.J. Soni & Associates

# **Different Types of Corrections**

| Name | Type of Correction                                                                                     |
|------|----------------------------------------------------------------------------------------------------|
| C1   | Update deductor details such as Name, Address of Deductor                                              |
| C2   | Update challan details such as challan serial no., BSR code, challan tender date, challan amounts etc. |
| C3   | Update/delete /add deductee details.                                                                   |
| C4   | Add / delete salary detail records.                                                                    |
| C5   | Update PAN of the deductee or employee in deductee/salary details                                      |
| C9   | Add a new challan and underlying deductees.                                                            |

There is no need to file separate statements for different types of corrections. In case you need to update or add different deductees / challans in the same statement, it can be done in a single correction

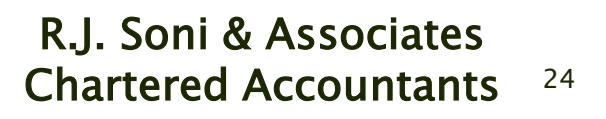

# Prerequisites for furnishing a correction Statement

- Check the status of the regular statement on the TIN website by entering the TAN and PRN at <u>https://onlineservices.tin.nsdl.com/TIN/JSP/tds/l</u> <u>inktoUnAuthorizedInput.jsp</u>
- Correction statement should be prepared only if the corresponding regular statement has been accepted at the TIN central system.
- Conso file of the corresponding accepted regular statement should be available for preparing a correction statement
- Provisional receipt of the corresponding accepted regular statement should be available.

R.J. Soni & Associates Chartered Accountants <sup>25</sup>

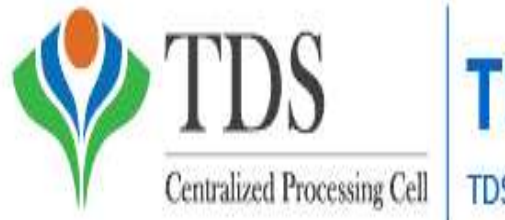

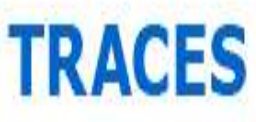

TDS Reconciliation Analysis and Correction Enabling System

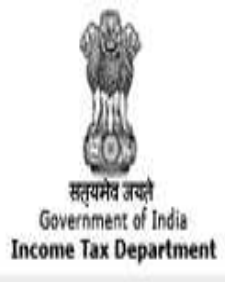

TRACES is a web-based application of the Income Tax Department that provides an interface to all stakeholders associated with TDS administration. It enables viewing of challan status, downloading of NSDL Conso File, Justification Report and Form 16 / 16A as well as viewing of annual tax credit statements (Form 26AS).

#### > Highlights of the Portal

- Download NSDL Conso File
- Download Justification Report
- View / Download Form 26AS
- Download Form 16 / 16A
- View Challan Status
- Manage Profile

R.J. Soni & Associates Chartered Accountants <sup>26</sup>

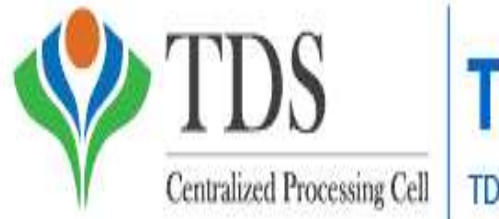

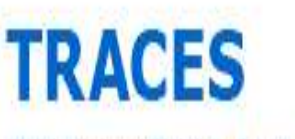

TDS Reconciliation Analysis and Correction Enabling System

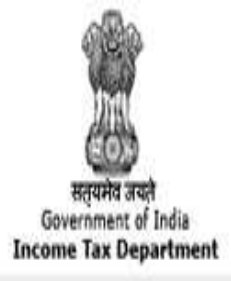

 Deductors / Collectors and Tax Payers will have to register on TRACES to create their account and view functionalities enabled for each user. Deductors / collectors will be able to view the status of challans.
 TRACES also enables deductors / collectors to view TDS / TCS credit and verify PAN of Tax Payers linked to the deductor / collector.

Tax Payers will be able to view the annual tax credit for their PAN for the TDS / TCS amount deducted by deductors (Form 26AS). Tax Payers can also view if deductor has filed statement for a particular FY and Quarter and whether their PAN is included in the statement filed by deductor.

> R.J. Soni & Associates Chartered Accountants <sup>27</sup>

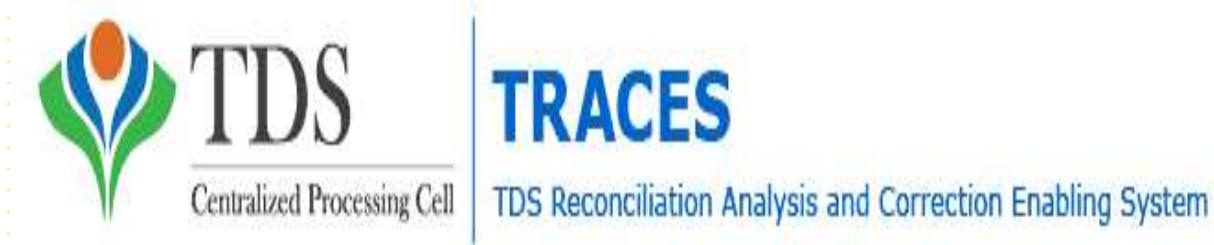

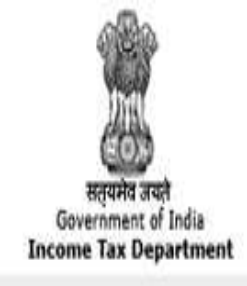

 Registration on TRACES for New User
 Users will be able to login to TRACES after successful registration. The detailed procedure for registration and login is laid out in e-Tutorial on Deductor Registration and Login.

 The portal aims to improve the overall service levels for deductors and tax payers by providing an interface with a range of online services accessible by users anytime,

anywhere.

R.J. Soni & Associates Chartered Accountants <sup>28</sup>

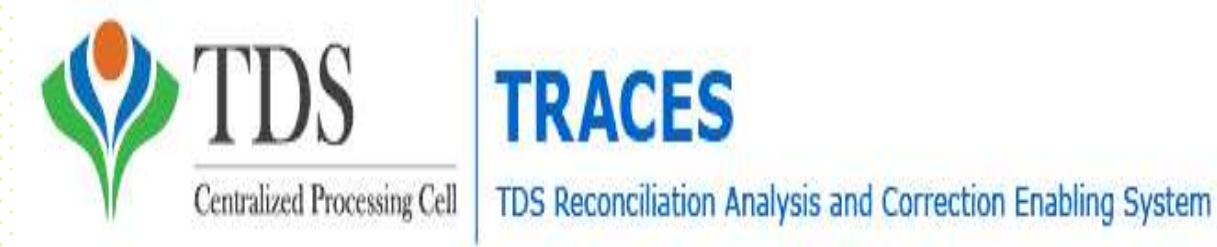

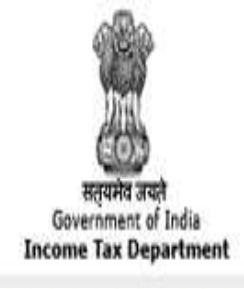

### **NSDL Conso File**

 It is the consolidated data of the statements processed (regular & correction) for the relevant Financial Year, Quarter and Form Type

One should download the latest conso file to filoe correction return

 The detailed procedure for downloading NSDL conso file is laid out in <u>e-Tutorial on NSDL</u> <u>Conso File download.</u>

> R.J. Soni & Associates Chartered Accountants <sup>29</sup>

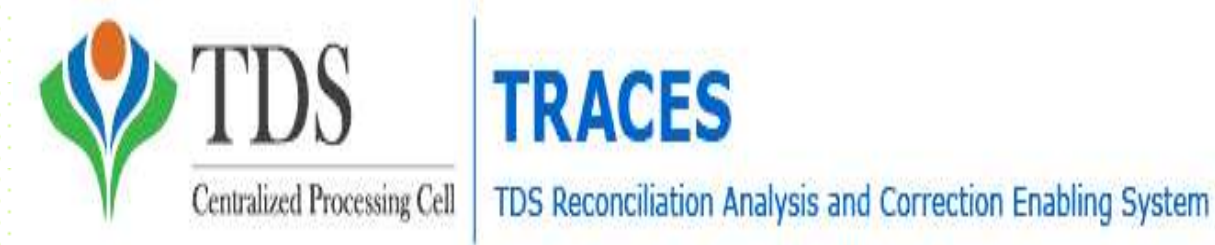

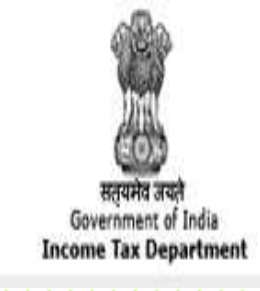

### Form No. 16A

- With a view to streamline the TDS procedures, including proper administration of the Act, the Board had issued Circular No. 03/2011 dated 13.05.2011 and Circular No. 01/2012 dated 09.04.2012 making it mandatory for all deductors to issue TDS certificate in Form No. 16A after generating and downloading the same from "TDS Reconciliation Analysis and Correction Enabling System"
- TDS certificate in Form No. 16A is to be issued quarterly
- The detailed procedure for downloading Form 16A file is laid out in <u>e-Tutorial on Download Form 16A</u>.

R.J. Soni & Associates Chartered Accountants <sup>30</sup>

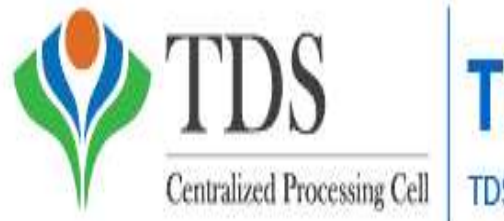

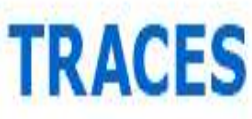

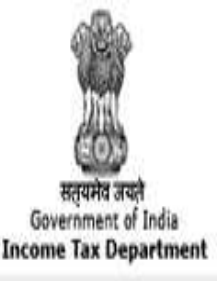

### Form No. 16

TDS Certificate in Form No 16 as notified vide Notification No. 11/2013 dated 19.02.2013 has two parts viz Part A and Part B (Annexure). Part A contains details of tax deduction and deposit and Part B (Annexure) contains details of income. Part A of Form No. 16 shall be issued by all the deductors, only by generating it through TRACES Portal whereas Part B (Annexure)' of Form No. 16 shall be prepared by the deductor manually TDS certificate in Form No. 16 is to be issued annually The detailed procedure for downloading Form 16 file is laid out in e-Tutorial on Download Form 16.

> R.J. Soni & Associates Chartered Accountants <sup>31</sup>

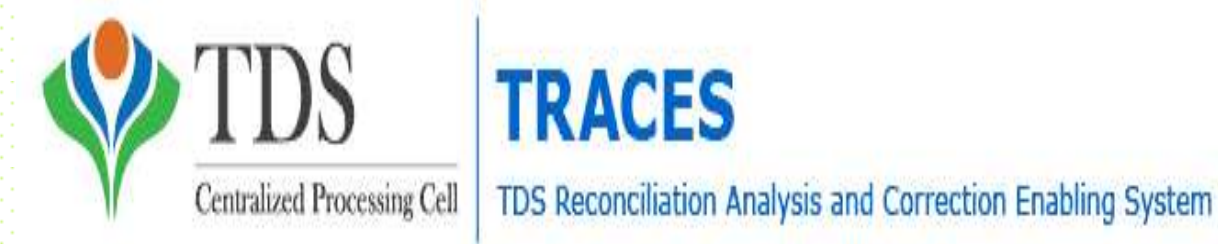

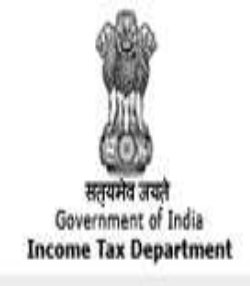

### **Justification Report**

This document consists of various defaults / errors identified by the Income Tax Department (ITD) while processing the statement filed by deductor during a particular quarter of a financial year. It provides detailed information about the defaults / errors that needs to be rectified by deductor by filing correction statement and payment of the necessary interest / fees / other dues. ✓ Deductor can also provide clarification for any of the errors identified. The detailed procedure for downloading **Justification** Report v file is laid out in e-Tutorial on Download Justification Report .

> R.J. Soni & Associates Chartered Accountants <sup>32</sup>

# Filing of TDS Return

The deductors should prepare their e–TDS return as per the above procedure, store the data on a CD ROM, Pen Drive enclose the *Form 27A* in paper format and submit these at any of the front offices of NSDL (TIN–FC center)

> R.J. Soni & Associates Chartered Accountants <sup>33</sup>

### **Scheme for Online Filing of TDS**

### <u>returns</u>

- Online upload of electronic statement facility can be used for upload of quarterly e-TDS/TCS statements (F.Y. 2011-12 Onwards). To avail this facility one should posses following things.
  - Valid TAN
  - Digital Signature Certificate(DSC)TRACES Login ID of the DeductorPAN Based Efiling Login ID and Password onIncomeTaxEfilingsite(incometaxindiaefiling.gov.in)

R.J. Soni & Associates Chartered Accountants <sup>34</sup>

### Step 1 - Login & Registration - TRACES Login

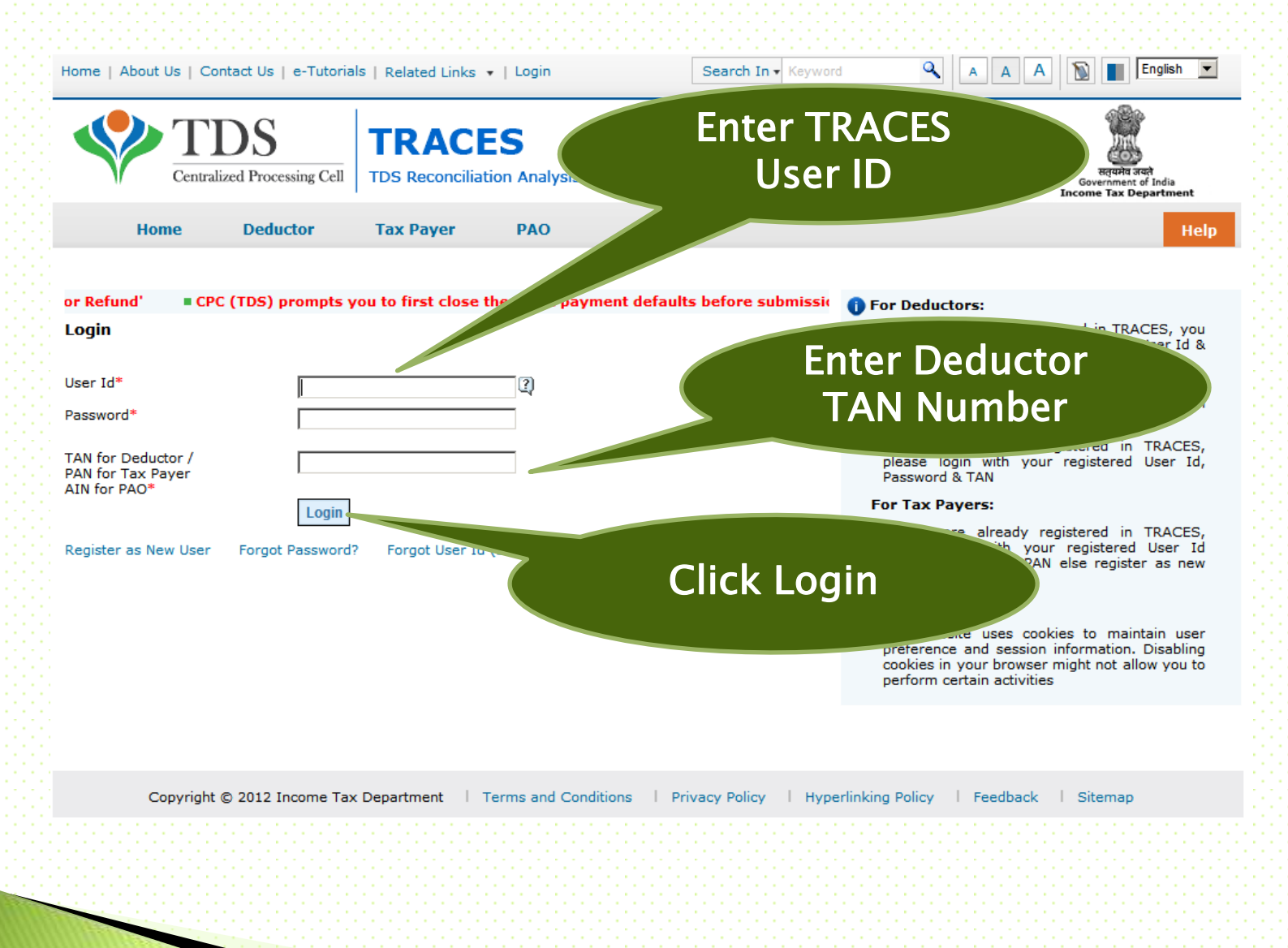

**R.J. Soni & Associates** Chartered Accountant<sup>35</sup>

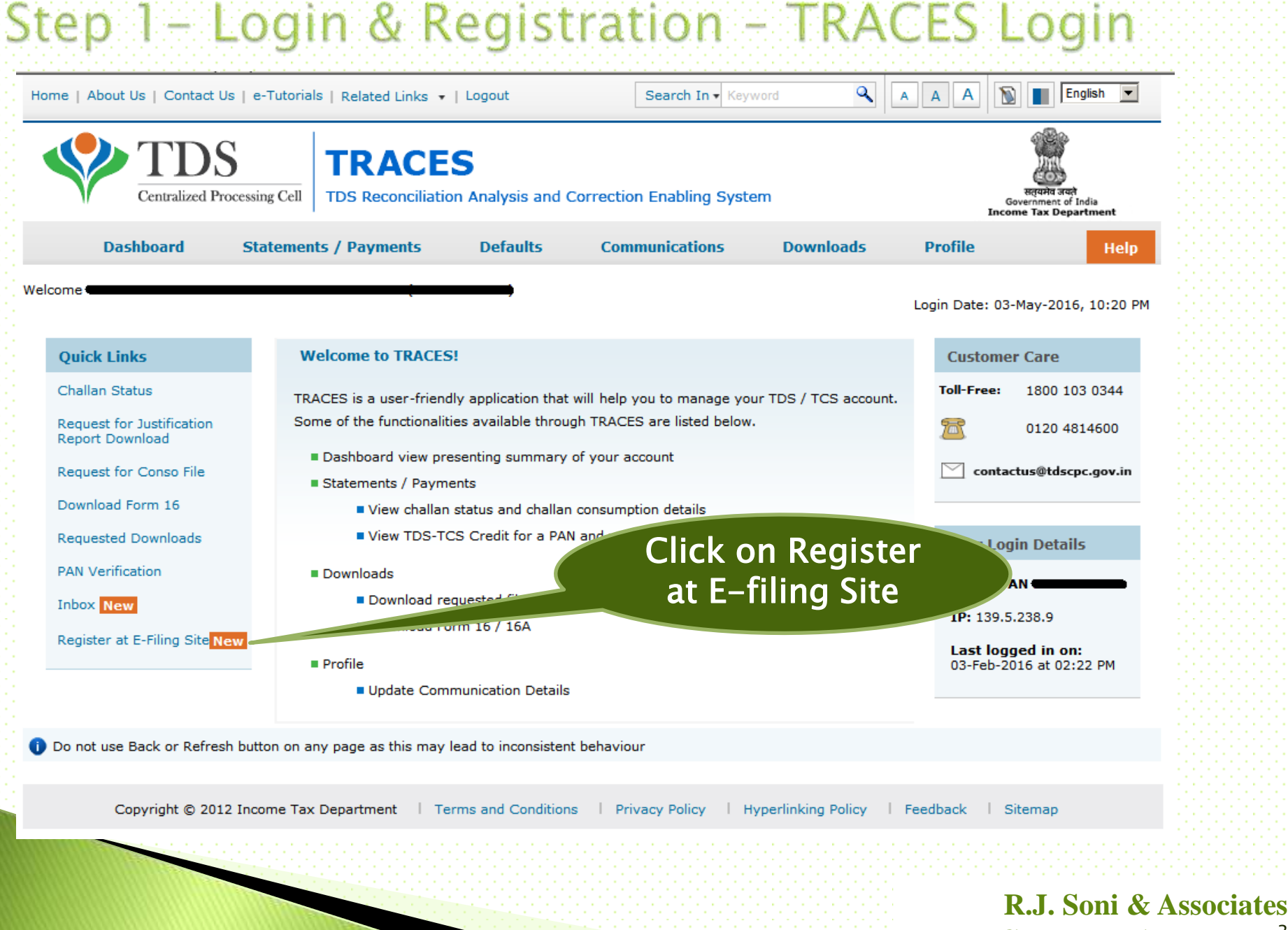

Chartered Accountants
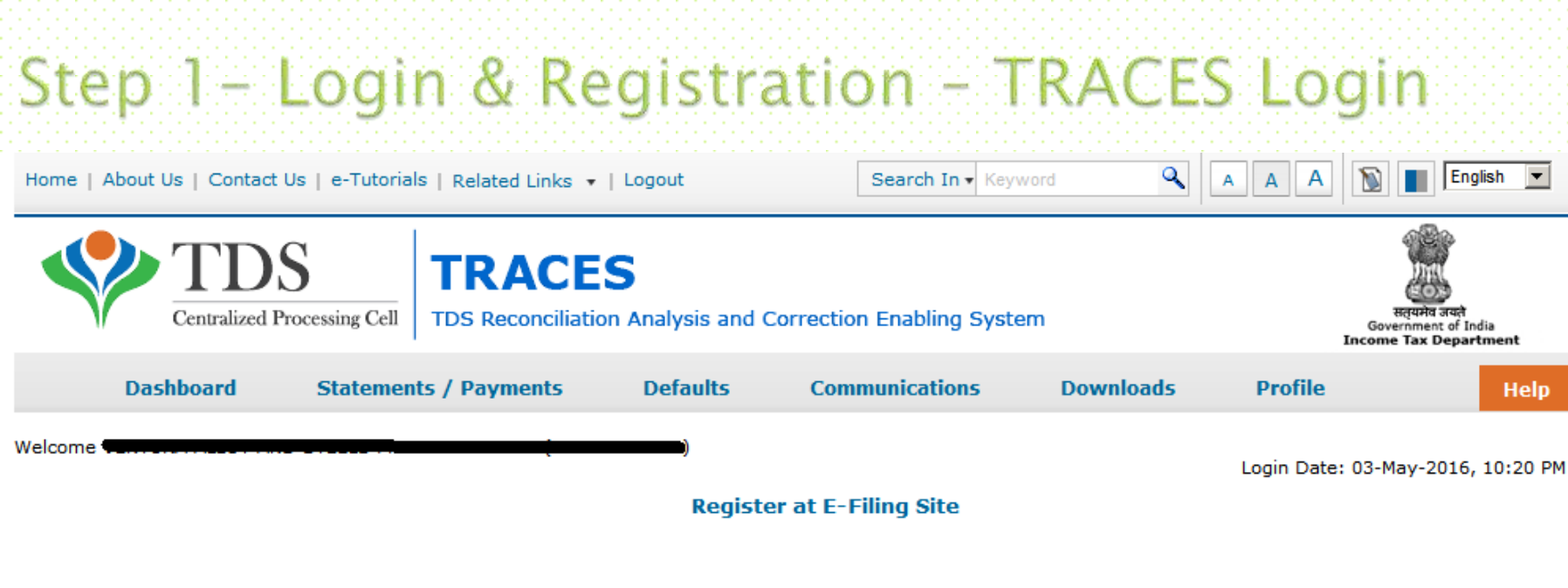

| TAN of Organisation      |                                                                                                    |
|--------------------------|----------------------------------------------------------------------------------------------------|
| PAN of Organisation      | THE CONTRACT OF CONTRACT OF CONTRACT. |
| PAN of Authorised Person |                                                                                                    |

Please click on below button to navigate to E-Filing Website to register your TAN.

Redirect

Please check if Pop up blocker is disabled in your browser settings or not. If not please disable the same for using this functionality

### Click on Redirect

Copyright © 2012 Income Tax Department | Terms and Conditions | Privacy Policy | Hyperlinking

R.J. Soni & Associates Chartered Accountants

# Step 1 - Login & Registration - Submit Form

Zero Lend

| _ | _ | _ | _ | _ |  |
|---|---|---|---|---|--|
|   |   |   |   |   |  |
|   |   |   |   |   |  |
|   |   |   |   |   |  |
|   |   |   |   |   |  |

Hear ID

#### Password Details

Password \*

Confirm Password \*

| Primary | Secret | Ques | 10 |
|---------|--------|------|----|
|         |        |      |    |

Primary Secret Answer \*

Secondary Secret Question \*

Secondary Secret Answer\*

#### Authorized person Details

| PAN | * |  |
|-----|---|--|
|     |   |  |

Designation \*

Surname \*

Middle Name

First Name

Date of Birth \*

Aadhaar Number

Mobile Number of the Principal Contact \*

Secondary Mobile Number

E-mail ID of the Principal Contact \*

Secondary E-mail ID

#### Organization Details

Organization Name

Date of TAN Allotment (DD/MM/YYYY)

PAN of the Organization

Organization Name / Surname (As in PAN)

Reasons if PAN not Available \*

AIN /BIN \*

Please select the files to upload \*
TAN allotment letter .
Letterhead authorizing DDO for

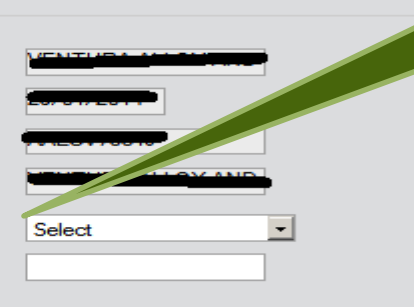

+91

+91

User ld will be TAN Number

Authorizes Person will be the Individual whose DSC is registered on TRACES

> In Case of Government Deductor who does not have PAN

> > R.J. Soni & Associates Chartered Accountant<sup>38</sup>

# Step 1 - Login & Registration - Submit Form

Please select the files to upload \*

Letterhead authorizing DDO for

this purpose.

(PAN card copy of Authorized Officer) (PAN card copy of Authorized person OR Passport copy of Authorized person)

Attachment in PDF Format \*

Landline Number \*

Fax Number \*

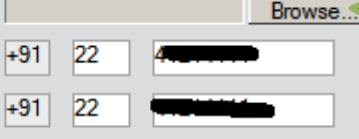

#### Corporate Office Postal Address

| Flat/Door/Building *                 |                           |
|--------------------------------------|---------------------------|
| Road/Street                          | 10/00 - 411               |
| Area/Locality *                      |                           |
| Town/City/District *                 |                           |
| Pincode *                            |                           |
| State *                              |                           |
| Country *                            | INDIA                     |
| Subscribe to E-mail and Alerts —     |                           |
|                                      | Enable Alerts             |
|                                      | Subscribe to Mailing List |
| Captcha Code                         |                           |
| Image                                | 20077 2 🕢                 |
| Enter the number as in above image * | 025187                    |
|                                      | Submit                    |

In Case of Government Deductor it is compulsory to Upload Copy of TAN Allotment Letter or DDO Authorization letter

**Click on Submit** 

### **R.J. Soni & Associates** Chartered Accountant<sup>39</sup>

# Step 1 – Login & Registration – Submit Form

#### Registration Form - Tax Deductor and Collector Registration

Step 1: Enter Basic Details

Step 2: Registration Form

Step 3: Registration Successful

Thank you for registering in e-Filing. Your Transaction ID is 2955913131.

Your Registration request has been forwarded to the PAN of the Organization

PAN of the Organization must login. Navigate to Work list and approve the request.

On approval, a link to activate your account will be emailed to

To activate your e-Filing account Please click on activation link and enter the OTP PIN received in your mobile number.

To Login to the e-Filing, you must activate your account. In case of any queries, please contact 1800-4250-0025.

#### Always Remember

- Your User ID to access the application will be your TAN.
- Do not share your User ID and Password with anyone.
- In case you notice any fraudulent activity, please call 1800 4250 0025

On successful Registration the Request is send for Approval from Organization PAN Efiling Login

R.J. Soni & Associates Chartered Accountants<sup>0</sup>

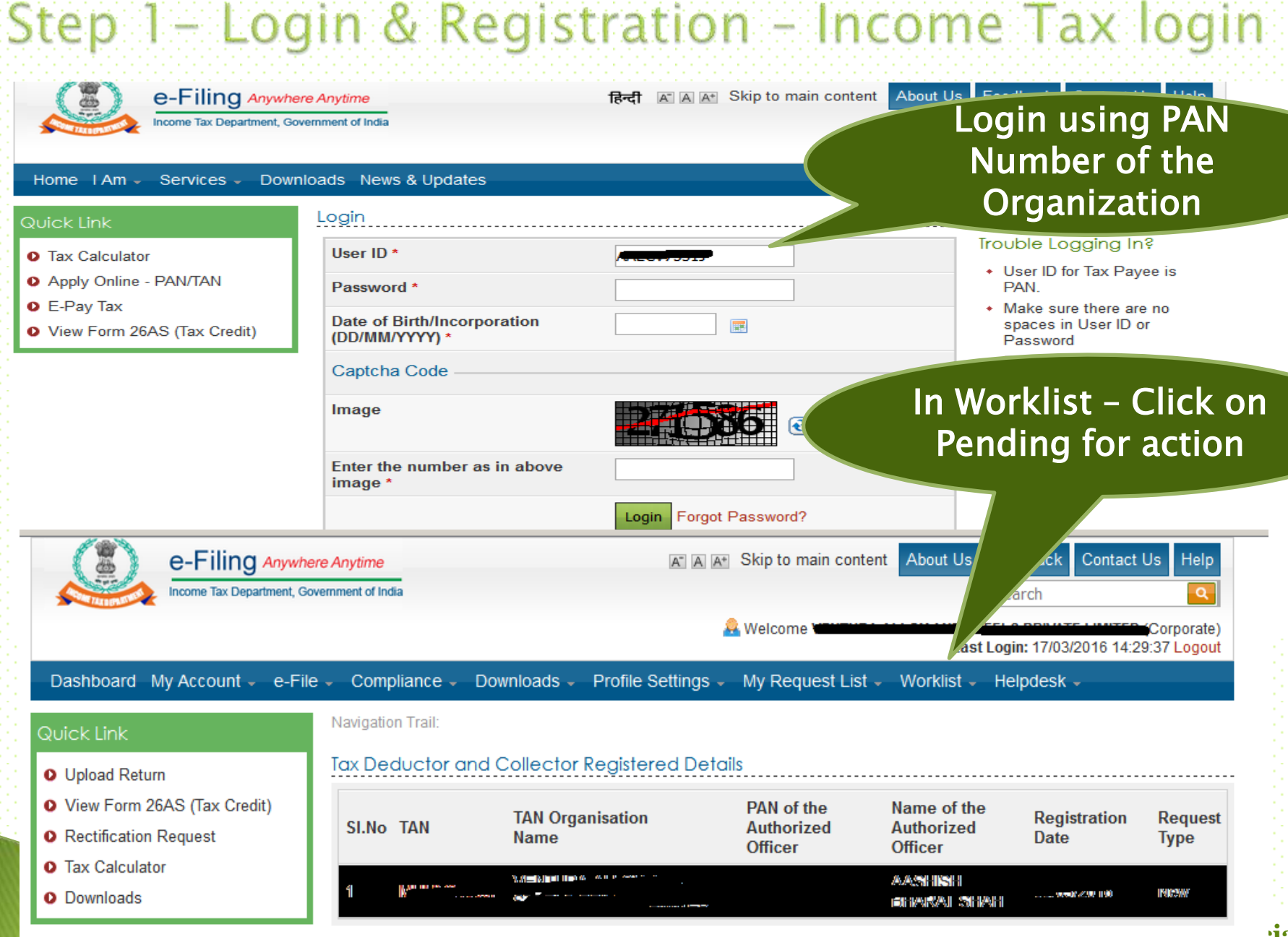

#### iates Chartered Accountants

# Step 1 – Login & Registration – Income Tax login

#### Tax Deductor and Collector Registered Details

| Details of Authorized person   |                    |                                                                                                    |
|--------------------------------|--------------------|----------------------------------------------------------------------------------------------------|
| PAN                            | Ductora            |                                                                                                    |
| Name                           |                    | Verify the detail of                                                                                                    |
| Date of Birth                  | 15/10/1978         | Authorizo Dorson Entor                                                                                                    |
| Aadhaar Number                 |                    | Authorize Person, Enter                                                                                                    |
| Designation                    | Director           | the Comment and Click                                                                                                    |
| Mobile Number                  | +                  |                                                                                                    |
| Secondary Mobile Number        |                    | on Approve                                                                                                    |
| E-mail ID                      |                    |                                                                                                    |
| Secondary E-mail ID            |                    |                                                                                                    |
| Details of Organization        |                    |                                                                                                    |
| Organization Name              |                    |                                                                                                    |
| Date of TAN Allotment          | 29/01/2014         |                                                                                                    |
| Landline Number                | the second second  |                                                                                                    |
| Fax number                     | 101-00-100-100-000 | e-Filing Annexe Annexe at a star Ship to man content About the Pandhast Contact Us Hele                                                                                                    |
| Postal Address of Organization |                    | Weizuns Weizuns Hard 100 Hard 110 Hard 110 Hard |
| Flat/Door/Building             |                    | Destilizant: Ny Account & File Compliance: Downloads Profile Settings My Registed Ltd : Wontant Helpdeck :                                                                                                    |
| Road/Street                    |                    | Uptoart Resen     Iss: Deductor and Collector Registered Defails                                                                                                    |
| Area/ Locality                 |                    | Veer Fam 2645 (far. Crvit)     Paul&coord has been approved successfully.     Paul&coord found     The records found                                                                                                    |
| Town/City/District             | MUMBAI             | Galactere     Governade                                                                                                    |
| Pin code                       |                    |                                                                                                    |
| State                          | MAHARASHTRA        | On Successful approval activation link                                                                                                    |
| Comments *                     | Approve            | will be email to the authorize person<br>and PIN will be send via SMS                                                                                                    |

Back

Approve

**R.J. Soni & Associates** Chartered Accountants<sup>2</sup>

# Step 2 – Post Login – Select Upload TDS

Dar

|                                            |                                                       |                                                                                     | click Upload TDS       |
|--------------------------------------------|-------------------------------------------------------|-------------------------------------------------------------------------------------|------------------------|
|                                            |                                                       |                                                                                     |                        |
| Dashboard My Account + e-Fili              | e - Profile Settings - Worklist -                     | Upload TDS                                                                          |                        |
| ovick Link                                 | Dashboard                                             | View Filed TDS                                                                      |                        |
| Change Password     Undate Contect Details |                                                       |                                                                                     |                        |
| Change Secret Cuestion/Answer              | 33                                                    | •                                                                                   |                        |
|                                            |                                                       | IMPORTANT III                                                                       |                        |
|                                            | Please make sure you have details are important and w | the correct Email ID and Mobile Number again<br>III be used for all communications. | st your profile. These |
|                                            | To update the details, pleas                          | e go to the menu "Profile Settings/My Profile"                                      |                        |
|                                            |                                                       |                                                                                     |                        |

**R.J. Soni & Associates Chartered Accountants**<sup>3</sup>

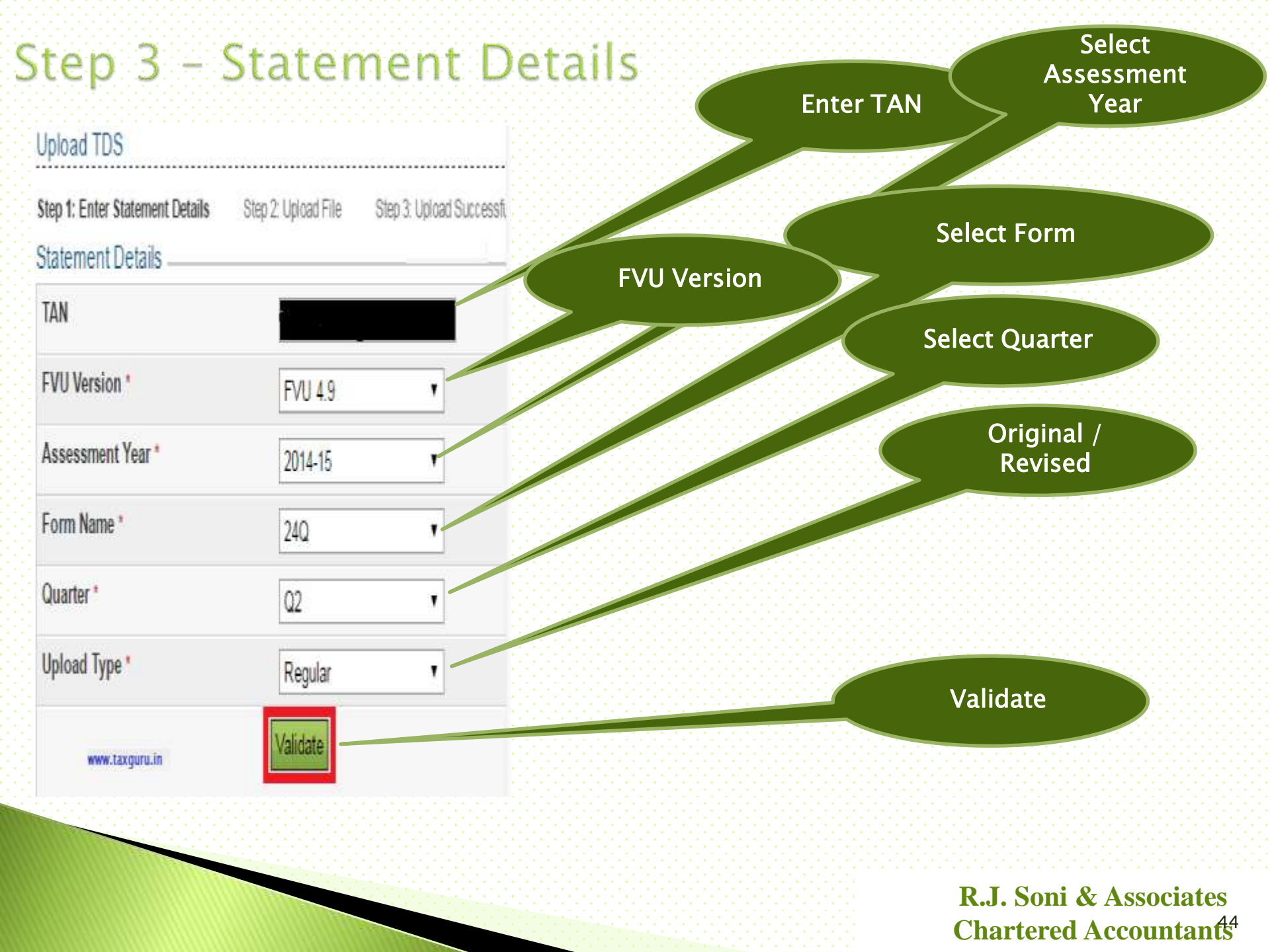

# Step 4 – Generation of Signature

|                                                   | Linload XMI             | Browse the FV    |
|---------------------------------------------------|-------------------------|------------------|
| -                                                 | opioid XME              | file             |
| elect the XML file to be signed *                 | Browse XI               | ML file          |
|                                                   |                         |                  |
|                                                   |                         | Calast LICD      |
|                                                   | DSC Details             | Select USB       |
| elect the type of Digital Signature Certificate * | 🔘 .pfx file 🕥 USB token | Enter Token      |
| iect your certificate keystore file(.PFX/P12) =   | (b)                     | PIN              |
| ter the password for your private key "           | Input Planning          |                  |
| lect USB token Certificate *                      | Senation                |                  |
|                                                   |                         |                  |
|                                                   |                         |                  |
|                                                   |                         |                  |
|                                                   |                         |                  |
|                                                   |                         |                  |
|                                                   |                         |                  |
|                                                   |                         |                  |
|                                                   |                         |                  |
|                                                   |                         |                  |
|                                                   |                         |                  |
|                                                   |                         | DI Soni & Accori |
|                                                   |                         |                  |

# Step 5 - Upload TDS Return

| TAN                                                                                                    | TANS12345A                                                                                  |
|----------------------------------------------------------------------------------------------------|---------------------------------------------------------------------------------------------|
| FVU Version                                                                                                   | FVU 4.9                                                                                     |
| Assessment Year                                                                                               | 201415                                                                                      |
| Form Name                                                                                                    | 24Q                                                                                         |
| Quarter                                                                                                    | Q2                                                                                          |
| Upload Type                                                                                                   | R                                                                                           |
| Upload TDS(.zip) File *                                                                                       | Choose File No file chosen                                                                  |
| Click here                                                                                                    | to download the DSC Utility 🧭                                                               |
| <ul> <li>Steps to Digitally Sign th</li> <li>Download the "ITD e-F</li> <li>Generate the signature</li> </ul> | ne Form:<br>iling DSC Management Utility".<br>file. Follow the instructions in the Utility. |

· Attach the generated signature file.

Note: The generated signature file is valid only for one transaction.

Attach the Signature file \*

Choose File No file cho

### Upload

### Browse TDS FVU

### Browse Signature File

### Click Upload

#### R.J. Soni & Associates Chartered Accountant<sup>46</sup>

# Step 6- View Filed TDS Return Details

#### Upload TDS Successful

| Step 1: E | Enter S | statem | ent D | etails |
|-----------|---------|--------|-------|--------|
|-----------|---------|--------|-------|--------|

Step 2: Upload File

Step 3: Upload Successful

Your TDS return have been uploaded successfully and the Transaction ID is: 10000090063. In case of any queries, please contact 1800 4250 0025.

An e-mail confirming the successful upload of your e-filing has been sent to demo@gmail.com

Upload TDS

**View Filed TDS** 

Kindly login after 24 hours to check the status of your Filing using the token number 3111111415

Jashboard My Account - e-File - Profile Settings - Worklist - TDS -

| Quick Link               | Navigation Trail |
|--------------------------|------------------|
| O Change Password        | Dashboard        |
| O Update Contact Details |                  |

O Change Secret Guestion/Answer

View Filed TDS Returns

| TAN               | T      |   |
|-------------------|--------|---|
| Assessment Year * | Select | • |
| Form Name *       | Select | ٠ |
| Quarter *         | Select |   |

### **Statement Details**

**Click View Filed** 

TDS

### Status of Statement Filed

#### View Filed TDS Returns

| TAN  | TANS12345A     | Assessment Year | 201617      | Form Name | 24Q    | Quarter | Q1   |
|------|----------------|-----------------|-------------|-----------|--------|---------|------|
| S.No | Transaction No | Filed On        | Upload Type | Token     | Number | Stat    | us   |
| 1    | 10000060045    | 16/03/2016      | R           | 311111317 |        | Accep   | oted |

R.J. Soni & Associates Chartered Accountants

# Get rid of DEDUCTION AT SOULCE TDS: Fill up Form 15G/H

**R.J. Soni & Associates** Chartered Accountants<sup>8</sup>

### What is Form 15G/H

Under section 197A of the Income Tax Act 1961, Form 15G/ H is a selfdeclaration, which is provided by a person resident in India (not being a Company or Firm) to their deductor that the tax on his estimated total income of the previous year, in which such income is to be included in computing his total income, will be NIL.

The Declaration can be made in the following Forms:
 Form 15H - For Senior Citizens
 Form 15G - For other than Senior Citizens

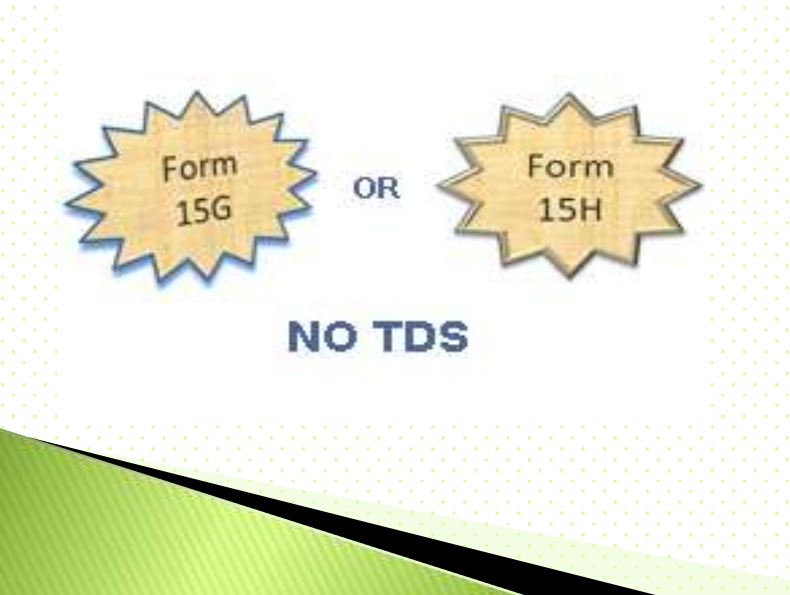

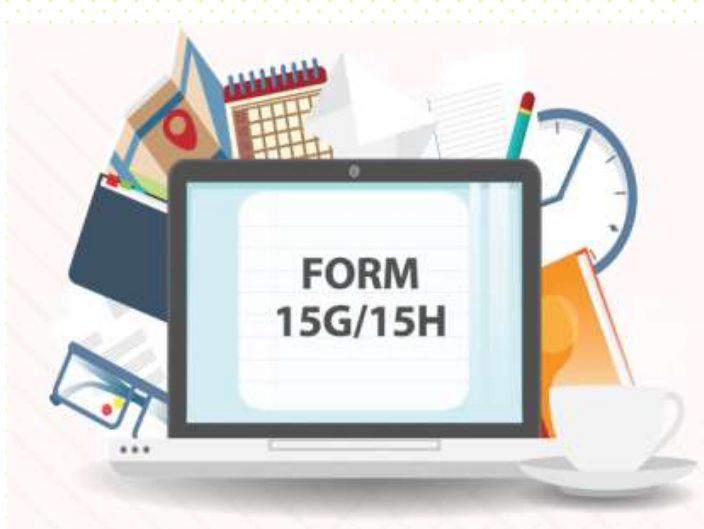

**R.J. Soni & Associates** Chartered Accountant<sup>89</sup>

### Notifications & Gist

- CBDT has vide Notification No. 76/2015, Dated : September 29, 2015 revised Rule 29C of Income Tax Rules, 1962; (*w.e.f October 01, 2015*)
  - Under the simplified procedure, a payee / an individual can submit the self-declaration either in paper form or electronically.
  - The Deductor shall will not deduct tax and will allot a unique identification number to each Form 15G & 15H either filed electronically or in paper form
- CBDT has vide Press Release dated September 30, 2015 simplified the procedure for Form No.15G & 15H
  - Physical submission of copy of Form 15G and 15H to the income-tax authorities has been dispensed with. However deductor is required to retain Form No.15G and 15H for seven years.
  - Old Form 15G & 15H has been replaced by New Compact Form with less reporting requirement.
  - On Quarterly basis submitting consolidated statement of Form 15G&15H The particulars of self-declarations will have to be furnished by the deductor along with UIN in the quarterly TDS statements.

R.J. Soni & Associates Chartered Accountant<sup>50</sup>

### Procedure to allot UIN

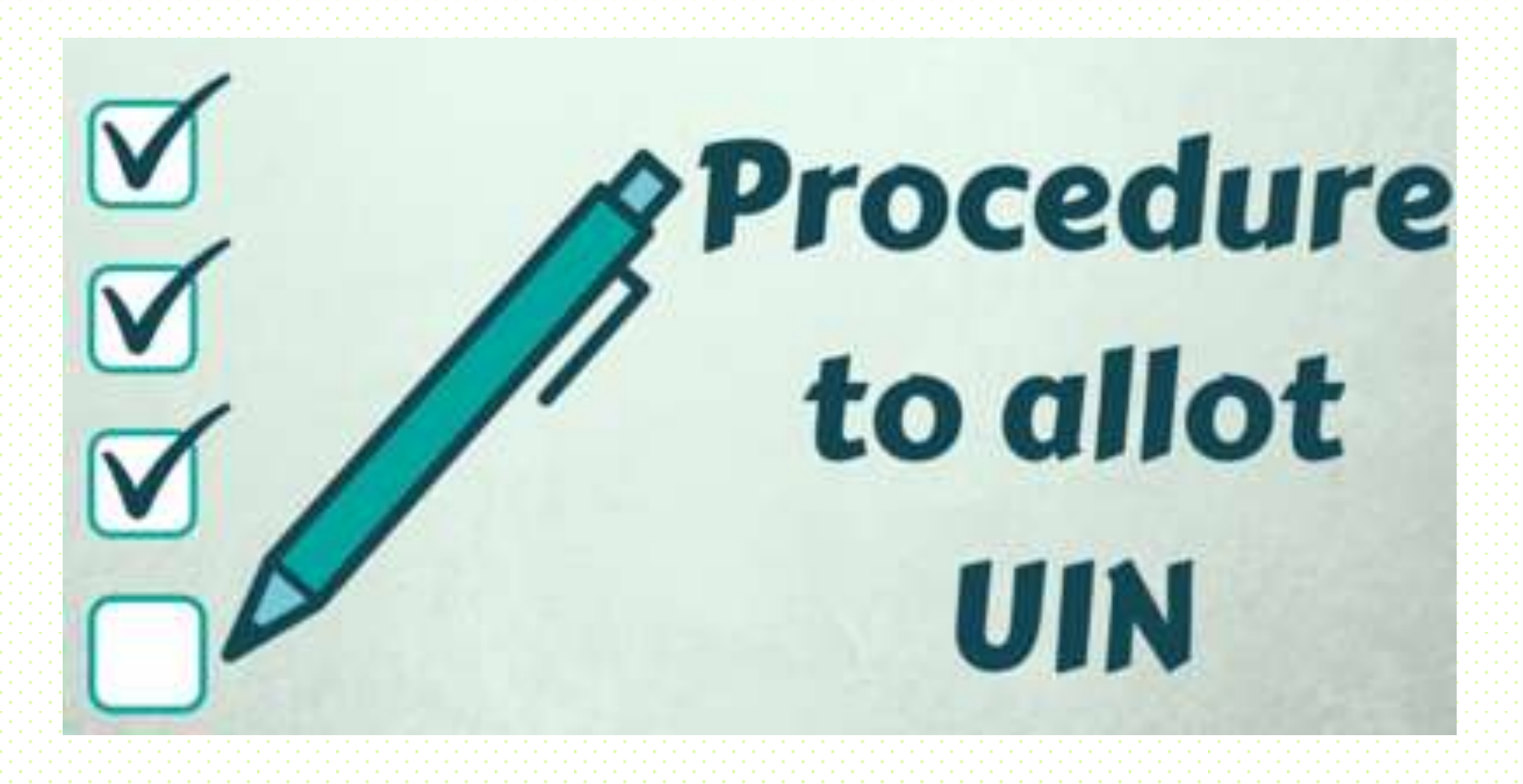

**R.J. Soni & Associates** Chartered Accountants

### Procedure to allot UIN

The UIN will consist of 3 fields -

- A sequence number: This is a 10 digit alphanumeric sequence which starts with "G" if it is allotted for Form 15G or "H" if it is for Form 15H.
  - E.g.: The Sequence number for the 1st Form 15G will be G000000001 and so on.
  - E.g.: The Sequence number for the 1st Form 15H will be -H000000001 and so on.
- The financial year for which the Form 15G/15H is being submitted. • E.g.: 201516
- The TAN of the payer/ deductor. E.g.: AAAA00001A
  - Combining all these will provide the UIN for the 15G/15H declaration.
    - E.g.: If a UIN is allotted for the first Form 15G of the financial year 2015–16 then the UIN will be of the format "G00000001201516AAAA00001A".
      E.g.: If a UIN is allotted for the first Form 15H of the financial year 2015–16 then the UIN will be of the format "H00000001201516AAAA00001A".
  - The UIN Sequence number running sequence will be reset to 1 at the start of each financial year for each TAN.

R.J. Soni & Associates Chartered Accountants<sup>2</sup>

# Consolidated Statement of Form 15G & 15H

CBDT has vide Notification No. 4/2015, Dated : December 01, 2015 simplified the procedure for Form No.15G & 15H

The payer shall digitize the paper declaration and upload all declarations (including electronic declaration and digitized declaration) received during a particular quarter at departmental site (incometaxindiaefiling.gov.in) on quarterly basis.

Brief Steps for submitting Consolidated Statement of Form 15G & 15H

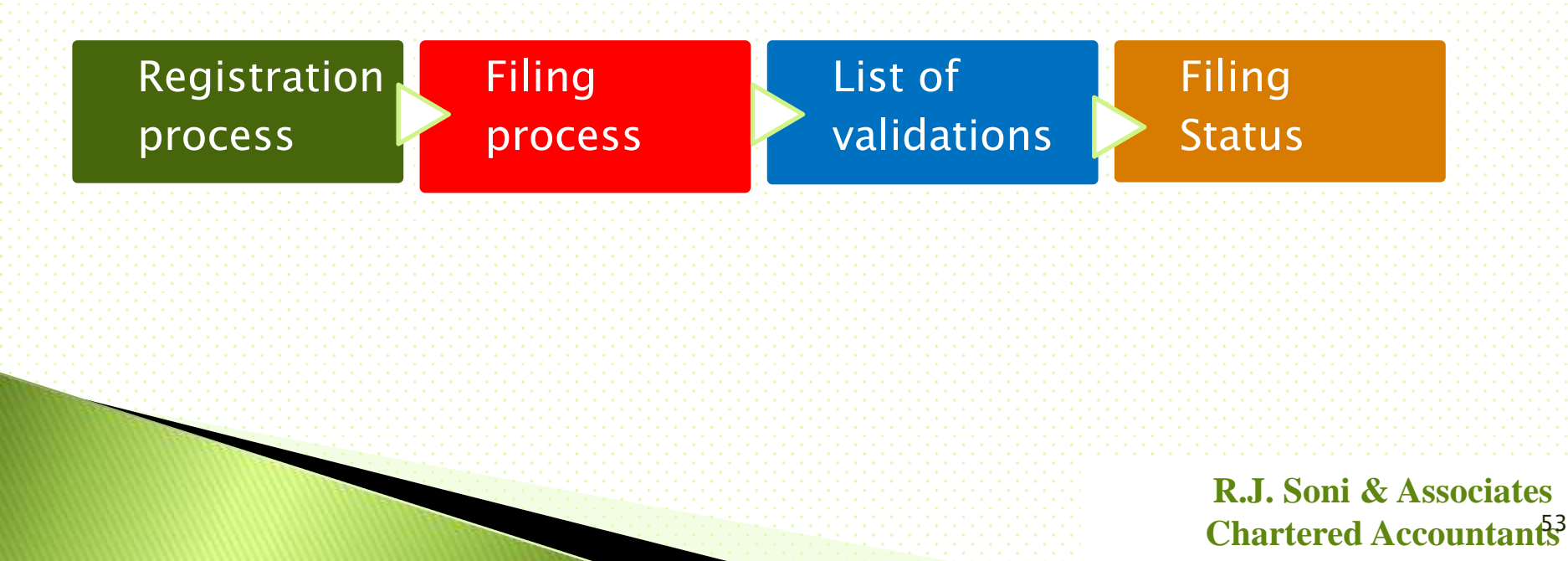

# Step 1 – Login & Registration Pre-requisites for registering as "Tax Deductor & Collector.

- Valid TAN
- Digital Signature Certificate(DSC)
- TRACES Login ID of the Deductor
- PAN Based Efiling Login ID and Password on Income Tax Efiling site (incometaxindiaefiling.gov.in)

R.J. Soni & Associates Chartered Accountants<sup>4</sup>

# Step 1 - Login & Registration - TRACES Login

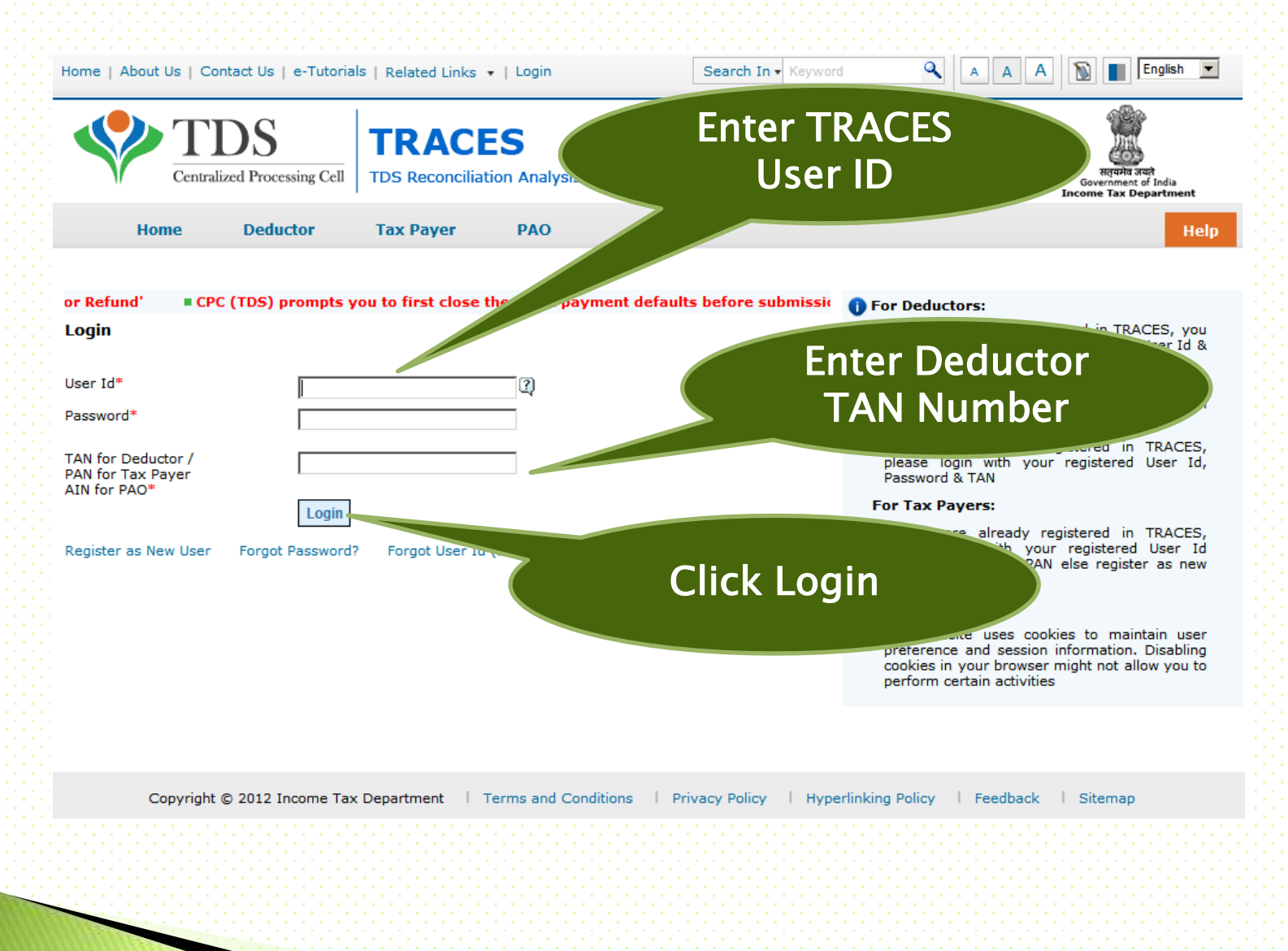

R.J. Soni & Associates Chartered Accountant<sup>55</sup>

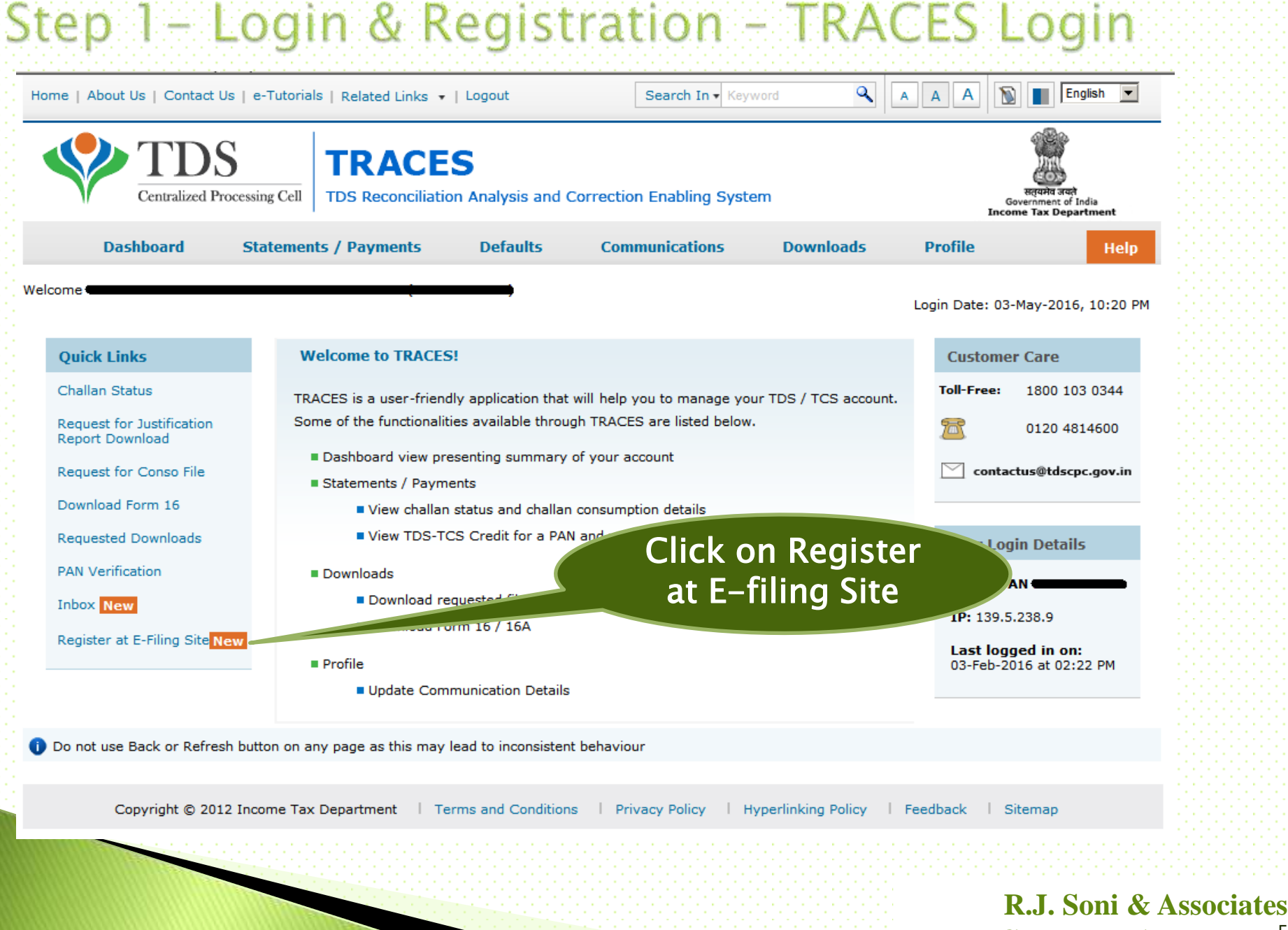

**Chartered Accountant**<sup>56</sup>

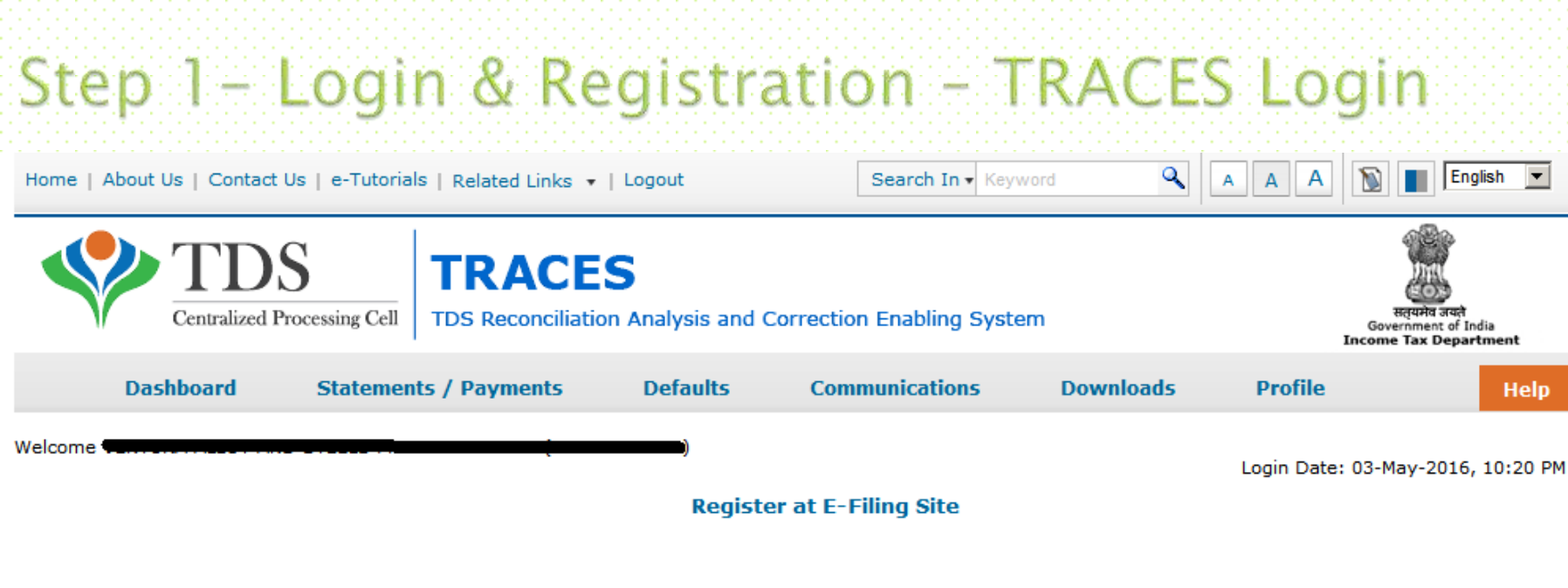

| TAN of Organisation      |  |
|--------------------------|--|
| PAN of Organisation      |  |
| PAN of Authorised Person |  |

Please click on below button to navigate to E-Filing Website to register your TAN.

Redirect

Please check if Pop up blocker is disabled in your browser settings or not. If not please disable the same for using this functionality

### Click on Redirect

Copyright © 2012 Income Tax Department | Terms and Conditions | Privacy Policy | Hyperlinking

R.J. Soni & Associates Chartered Accountants

# Step 1 - Login & Registration - Submit Form

Zero Lend

| _ | _ | _ | - | - | _ | - |  |  |
|---|---|---|---|---|---|---|--|--|
|   |   |   |   |   |   |   |  |  |
|   |   |   |   |   |   |   |  |  |
|   |   |   |   |   |   |   |  |  |
|   |   |   |   |   |   |   |  |  |

Hear ID

#### Password Details

Password \*

Confirm Password \*

| Primary | Secret | Ques | 10 |
|---------|--------|------|----|
|         |        |      |    |

Primary Secret Answer \*

Secondary Secret Question \*

Secondary Secret Answer\*

#### Authorized person Details

| PAN *         |  |
|---------------|--|
| Designation * |  |

Surname \*

Middle Name

First Name

Date of Birth \*

Aadhaar Number

Mobile Number of the Principal Contact \*

Secondary Mobile Number

E-mail ID of the Principal Contact \*

Secondary E-mail ID

#### Organization Details

Organization Name

Date of TAN Allotment (DD/MM/YYYY)

PAN of the Organization

Organization Name / Surname (As in PAN)

Reasons if PAN not Available \*

AIN /BIN \*

Please select the files to upload \*
TAN allotment letter .
Letterhead authorizing DDO for

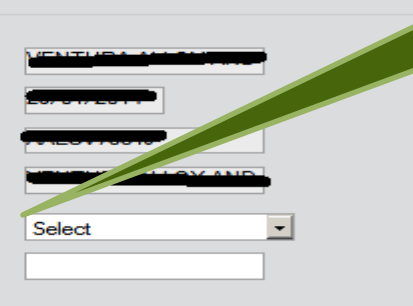

+91

+91

User ld will be TAN Number

Authorizes Person will be the Individual whose DSC is registered on TRACES

> In Case of Government Deductor who does not have PAN

> > **R.J. Soni & Associates** Chartered Accountant<sup>58</sup>

# Step 1 - Login & Registration - Submit Form

Please select the files to upload \*

Letterhead authorizing DDO for

this purpose.

(PAN card copy of Authorized Officer) (PAN card copy of Authorized person OR Passport copy of Authorized person)

Attachment in PDF Format \*

Landline Number \*

Fax Number \*

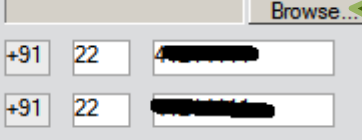

#### Corporate Office Postal Address

| Flat/Door/Building *                 |                           |
|--------------------------------------|---------------------------|
| Road/Street                          |                           |
| Area/Locality *                      |                           |
| Town/City/District *                 |                           |
| Pincode *                            |                           |
| State *                              |                           |
| Country *                            | INDIA                     |
| Subscribe to E-mail and Alerts —     |                           |
|                                      | Enable Alerts             |
|                                      | Subscribe to Mailing List |
| Captcha Code                         |                           |
| Image                                | 200079 <sup>-</sup> e 🐠   |
| Enter the number as in above image * | 025187                    |
|                                      | Submit                    |

In Case of Government Deductor it is compulsory to Upload Copy of TAN Allotment Letter or DDO Authorization letter

### **Click on Submit**

#### R.J. Soni & Associates Chartered Accountants<sup>9</sup>

# Step 1 – Login & Registration – Submit Form

#### Registration Form - Tax Deductor and Collector Registration

Step 1: Enter Basic Details

Step 2: Registration Form

Step 3: Registration Successful

Thank you for registering in e-Filing. Your Transaction ID is 2955913131.

Your Registration request has been forwarded to the PAN of the Organization

PAN of the Organization must login. Navigate to Work list and approve the request.

On approval, a link to activate your account will be emailed to

To activate your e-Filing account Please click on activation link and enter the OTP PIN received in your mobile number.

To Login to the e-Filing, you must activate your account. In case of any queries, please contact 1800-4250-0025.

#### Always Remember

- Your User ID to access the application will be your TAN.
- Do not share your User ID and Password with anyone.
- In case you notice any fraudulent activity, please call 1800 4250 0025

On successful Registration the Request is send for Approval from Organization PAN Efiling Login

R.J. Soni & Associates Chartered Accountants

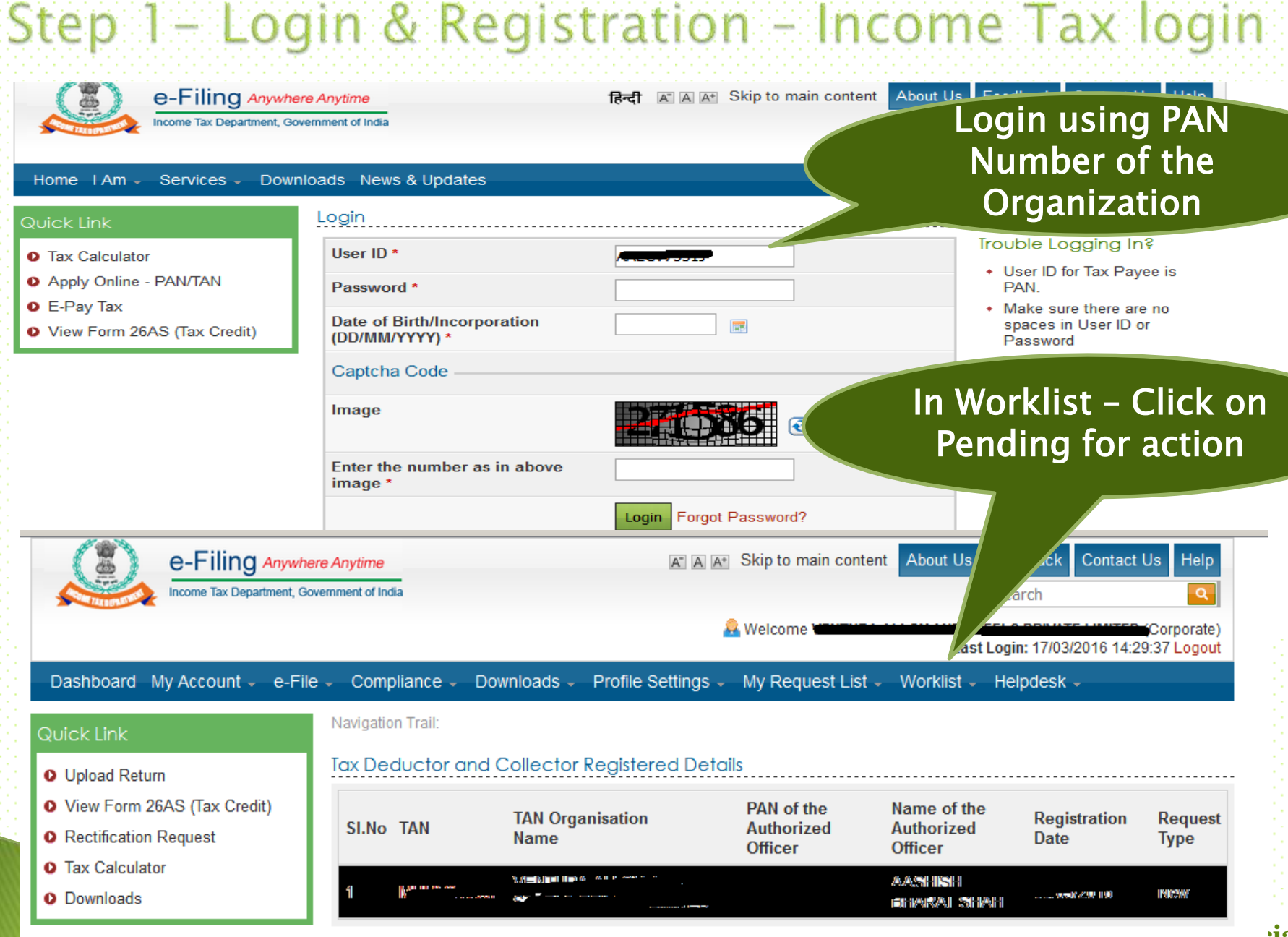

#### tiates Chartered Accountants

# Step 1 – Login & Registration – Income Tax login

#### Tax Deductor and Collector Registered Details

| Details of Authorized person   |                |                                                                                                    |
|--------------------------------|----------------|----------------------------------------------------------------------------------------------------|
| PAN                            | DDar asi sic   |                                                                                                    |
| Name                           |                | Verify the detail of                                                                                                    |
| Date of Birth                  | 15/10/1978     | Authorizo Dorson Entor                                                                                                    |
| Aadhaar Number                 |                | Authorize Person, Enter                                                                                                    |
| Designation                    | Director       | the Comment and Click                                                                                                    |
| Mobile Number                  | +              |                                                                                                    |
| Secondary Mobile Number        |                | on Approve                                                                                                    |
| E-mail ID                      |                |                                                                                                    |
| Secondary E-mail ID            |                |                                                                                                    |
| Details of Organization        |                |                                                                                                    |
| Organization Name              |                |                                                                                                    |
| Date of TAN Allotment          | 29/01/2014     |                                                                                                    |
| Landline Number                |                |                                                                                                    |
| Fax number                     | 101-00-1001000 | e-Filing Annexe Annexe and Annexe Annexe About the Pandhast Contact Us Inter                                                    |
| Postal Address of Organization |                | Weizuns Weizuns Last Loger 17932008 1429-17 Logor                                                                               |
| Flat/Door/Building             |                | Destinant My Account - File - Compliance - Dominants - Profile Settings - My Registed Ltd - Womant - Helpdeck -<br>Helpdeck 101 |
| Road/Street                    |                | Uploar Resen     Iso Deductor and Collector Registered Details                                                                  |
| Area/ Locality                 |                | Vour Fain 2645 (fat Divit)     Past&cont has been approved successfully.     Bast&cont Regast     The records found             |
| Town/City/District             | MUMBAI         | Tax Calculates     O Tax Calculates     O Townhoads                                                                             |
| Pin code                       |                |                                                                                                    |
| State                          | MAHARASHTRA    | On Successful approval activation link                                                                                          |
| Comments *                     | Approve        | will be email to the authorize person<br>and PIN will be send via SMS                                                           |

Back

Approve

R.J. Soni & Associates Chartered Accountants<sup>2</sup>

### Filing process Download FORM 15G/15H utility from Downloads page

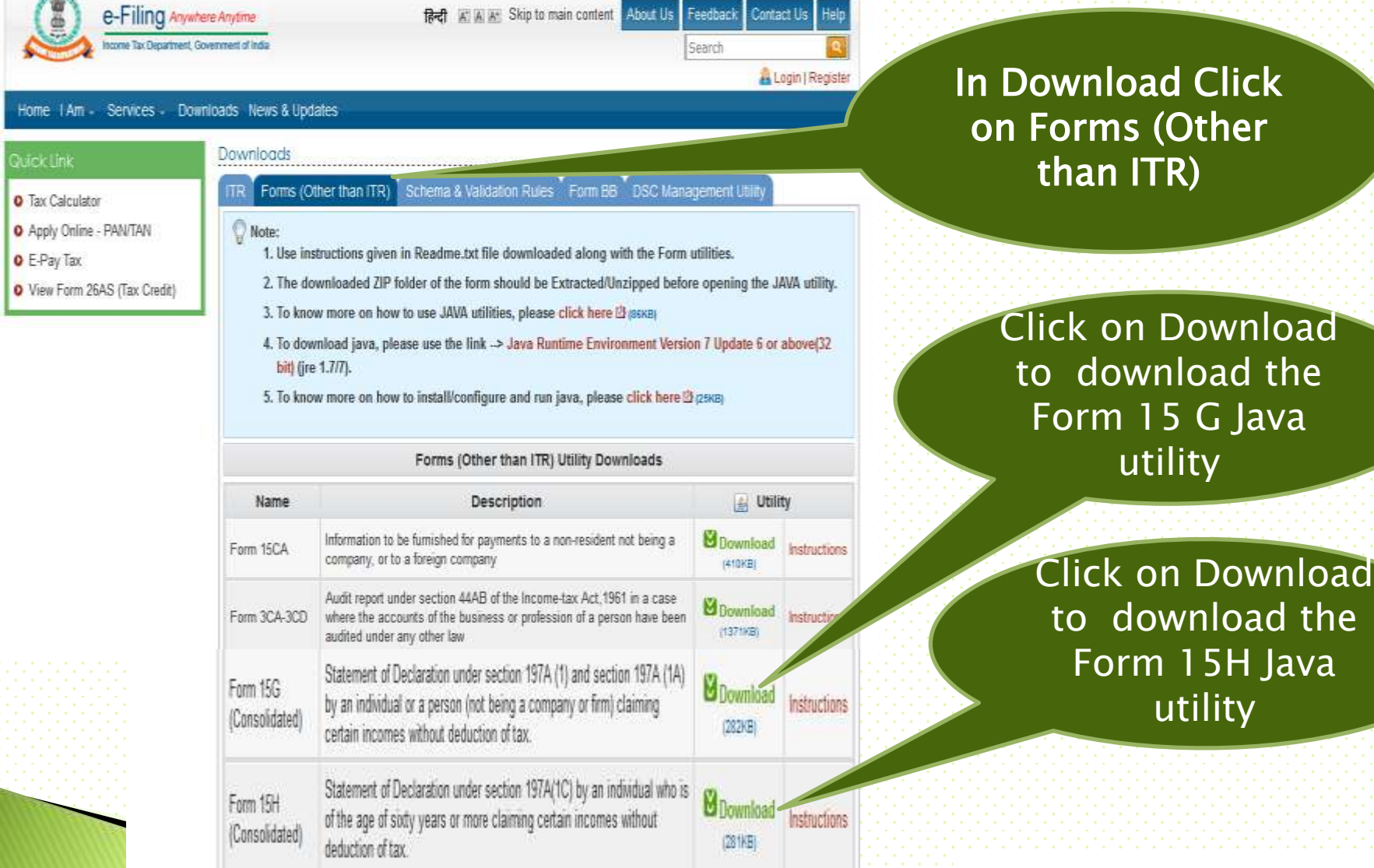

**R.J. Soni & Associates** Chartered Accountant<sup>§3</sup>

### Filing process – Preparing XML General Intructions

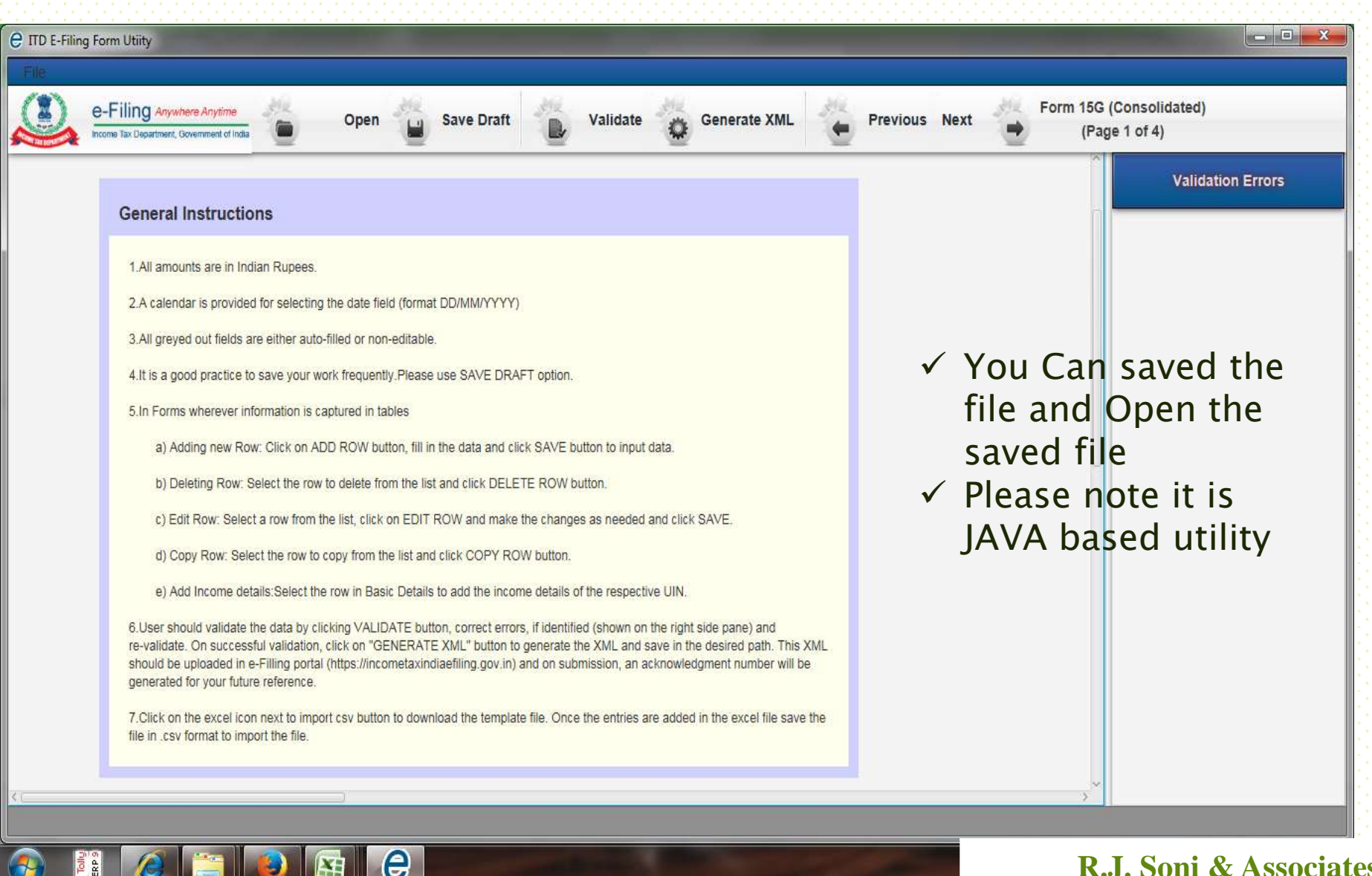

R.J. Soni & Associates Chartered Accountants<sup>4</sup>

### Filing process – Preparing XML Step –1 Select Financial Year and Quarter

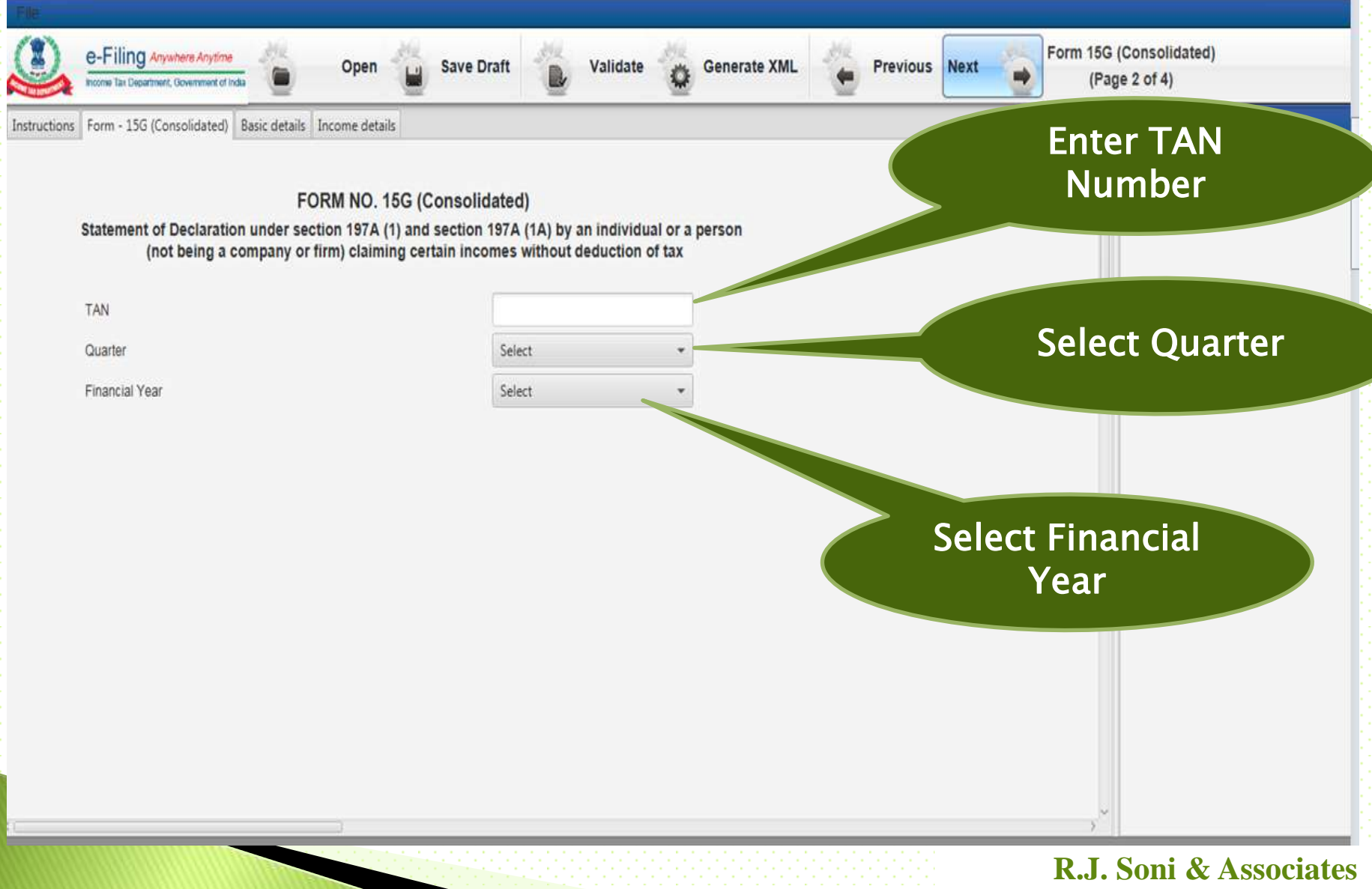

**Chartered Accountant**<sup>§5</sup>

### Filing process – Preparing XML Step –2 Basic Details of Deductee

Template

| e ITD E-Filing | Form Utility                                                                                   |                                                    |                                                           |                                                          | and a set                                          |                                                  |                                  |                      | Statement of the local division in which the local division is not the local division of the local division is not the local division of the local division of the local divisio | - • ×       |
|----------------|------------------------------------------------------------------------------------------------|----------------------------------------------------|-----------------------------------------------------------|----------------------------------------------------------|----------------------------------------------------|--------------------------------------------------|----------------------------------|----------------------|----------------------------------------------------------------------------------------------------|-------------|
| F#E            |                                                                                                |                                                    |                                                           |                                                          |                                                    |                                                  |                                  |                      |                                                                                                    |             |
|                | e-Filing Anywhere Anyt<br>Income Tax Department, Government                                    | ime<br>Lot India                                   | Open 🍟 Save D                                             | Draft 🐌 Vali                                             | idate 🙆 Gene                                       | rate XML                                         | Previous                         | Next 🍎 Fo            | rm 15G (Consolidated)<br>(Page 3 of 4)                                                                                                    |             |
| Instructions   | Form - 15G (Consolidate                                                                        | ed) Basic details In                               | come details                                              |                                                          |                                                    |                                                  |                                  |                      | Valida                                                                                                    | tion Errors |
|                |                                                                                                |                                                    |                                                           |                                                          |                                                    |                                                  |                                  |                      |                                                                                                    |             |
| SI.No          | Unique<br>Identification No.                                                                   | Name of the<br>Assessee                            | PAN of the<br>Assessee                                    | Status (for w<br>is bei                                  | ous year(P.Y)<br>hich declaration<br>ng made)      | Residential<br>Status                            | Flat/Door/<br>Block No.          | Road/Street/<br>Lane | N<br>D                                                                                                    |             |
| √<br>√<br>√    | <ul> <li>Basic c</li> <li>Please</li> <li>Deduct</li> <li>filed for</li> <li>Deduct</li> </ul> | details<br>note P<br>tee is a<br>or Sam<br>tor car | of deduc<br>AN of de<br>also requ<br>e FY with<br>Add, Co | tee inclu<br>ductee<br>ires to s<br>other E<br>opy, Edit | uding P<br>is mand<br>ubmit o<br>Deducto<br>and de | AN, N<br>latory<br>details<br>ors als<br>elete t | ame A<br>s of All<br>o<br>he Rov | ddress<br>Form       | , Income<br>15G or 15                                                                                                    | etc<br>5H   |
| Template Ir    | nport CSV with basic deta                                                                      | lls Help                                           | ,                                                         | Add Row Cop                                              | y Row] [Edit Row]                                  | Delete Row                                       | Add Income Dtls                  |                      |                                                                                                    |             |
| CILK ON A      | Download                                                                                       |                                                    | Import                                                    | From C                                                   | SV                                                 |                                                  |                                  | R                    | <b>R.J. Soni &amp;</b> A                                                                                                    | Associates  |

/ Excel

**Chartered Accountants**<sup>6</sup>

### Filing process - Preparing XML Step -3 Basic Income Details

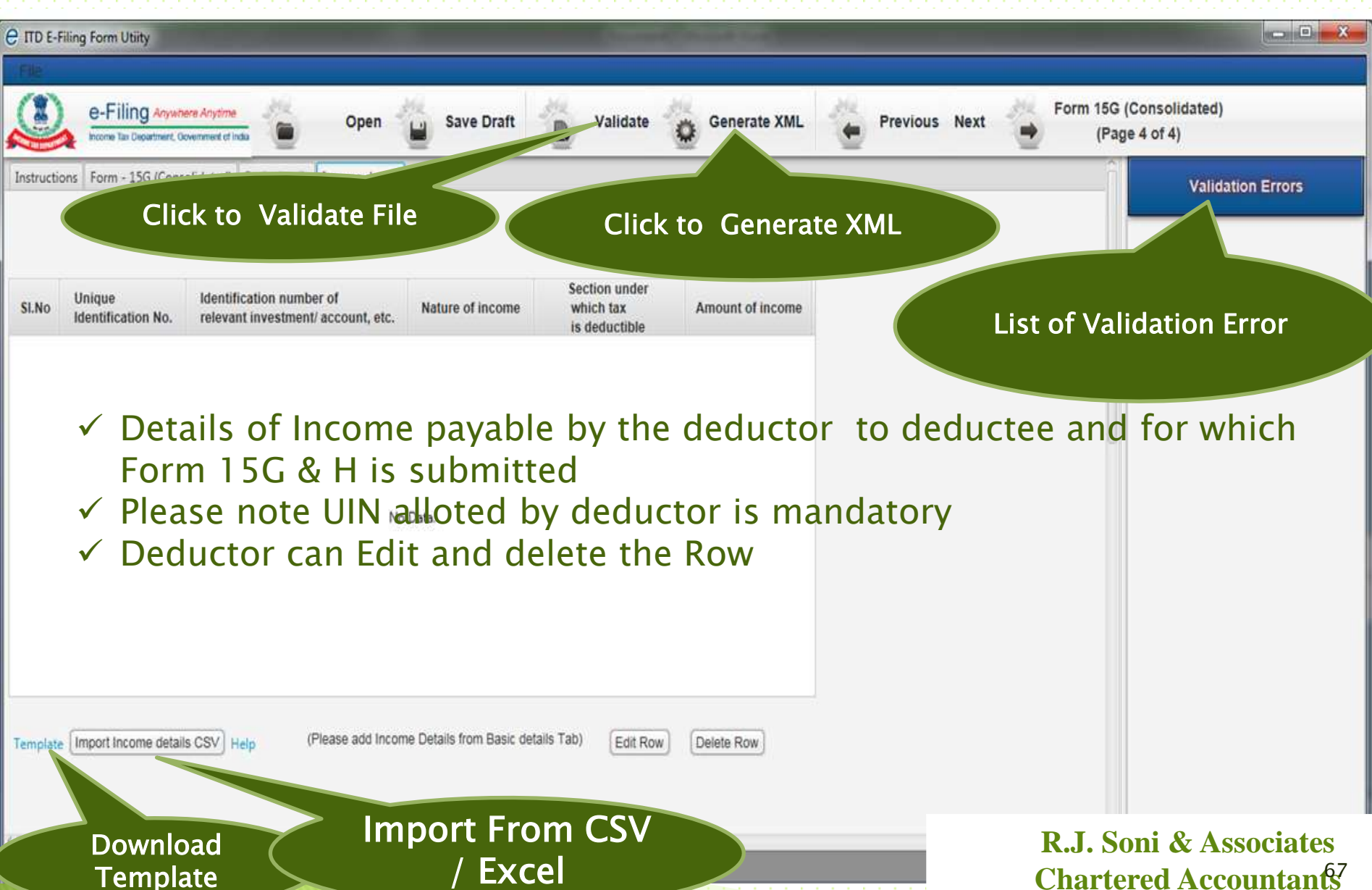

# Generate signature for the file

|                                                   |                         | Browse the         |
|---------------------------------------------------|-------------------------|--------------------|
|                                                   | XML file                |                    |
| elect the XML file to be signed "                 | Browse XML file         |                    |
|                                                   |                         |                    |
|                                                   |                         | Select USB         |
|                                                   | Token and               |                    |
| elect the type of Digital Signature Certificate." | 🔘 .pfx file 🔘 US8 token | Enter Token        |
| elect your certificate keystore file(.PF3(/P12) * | ( Biomedel Disc Blief ) | PIN                |
| nter the password for your private key "          | Proved Flammateria      |                    |
| Select USB tokm Certificate *                     | former Contribution     | .*                 |
|                                                   |                         |                    |
|                                                   |                         |                    |
|                                                   |                         |                    |
|                                                   |                         |                    |
|                                                   |                         |                    |
|                                                   |                         |                    |
|                                                   |                         |                    |
|                                                   |                         |                    |
|                                                   |                         |                    |
|                                                   |                         |                    |
|                                                   |                         | R.J. Soni & Associ |
|                                                   |                         | Chartened Account  |

| bmit Form 15G/Form 15H                                                                                    | (Consolidated)                                | Enter TAN                    | Financial Year    |
|----------------------------------------------------------------------------------------------------|-----------------------------------------------|------------------------------|-------------------|
| p 1: Enter Statement Details                                                                              | Step 2: Upload File Step 3: Upload Successful |                              |                   |
| ubmit Form 15GH/ Form 1                                                                                   | 15H                                           | Sele                         | ct Form           |
| ran 🛛                                                                                                    |                                               |                              |                   |
| Financial Year                                                                                            | 2015                                          | Brow                         | vse the           |
| Form Name                                                                                                 | FORM15G (Consolidated)                        | XM                           | L file            |
| Quarter                                                                                                   | Q4                                            |                              |                   |
| Upload Type                                                                                               | 0                                             |                              |                   |
| Attach the Form 15G/Form<br>Consolidated) (.zip) File *                                                   | 15H Browse No file selected.                  |                              |                   |
| Click he                                                                                                  | ere to download the DSC Utility ⑦             |                              |                   |
| <ul> <li>Steps to Digitally Sign</li> <li>Download the "ITD e-</li> <li>Concrate the signature</li> </ul> | the Form:<br>Filing DSC Management Utility".  | Browse the<br>Signature file |                   |
| <ul> <li>Attach the generated</li> </ul>                                                                  | signature file.                               | Unload                       | the File          |
| Note: The generated sig                                                                                   | nature file is valid only for one transaction | Opioad                       | therne            |
| Attach the Signature file *                                                                               | Browse No file selected.                      |                              |                   |
|                                                                                                    | Upload                                        |                              |                   |
|                                                                                                    |                                               | P                            | I Soni & Associat |
|                                                                                                    |                                               | K.<br>Ch                     | artered Accountar |

# **Filing Status**

To view the status of uploaded file- Go to My account - View Form 15G/15H.

Once uploaded the status of the statement shall be "Uploaded". The uploaded file shall be processed and validated. Upon validation the status shall be either "Accepted" or "Rejected" which will reflect within 24 hours from the time of upload.

Accepted statements shall be sent to CPC-TDS for further processing. In case if "Rejected", the rejection reason shall be available and the corrected statement can be uploaded.

Time Limit to update on web portal is 24 hours;

**R.J. Soni & Associates** Chartered Accountant<sup>50</sup>

# Guide to Fill the Form

### The guideline to fill Form 15G and 15H are almost similar

"FORM NO. 15G

[See section 197A(1), 197A(1A) and rule 29C]

Declaration under section 197A (1) and section 197A(1A) to be made by an individual or a person (not being a company or firm) claiming certain incomes without deduction of tax.

PART I

| 1. Name of Assessee                                                                                                    | I. Name of Assessee (Declarant) |             |                              |                                                            | 2. PAN of the Assessee <sup>1</sup>                                                                       |                     |                                    |  |  |
|----------------------------------------------------------------------------------------------------|---------------------------------|-------------|------------------------------|------------------------------------------------------------|----------------------------------------------------------------------------------------------------|---------------------|------------------------------------|--|--|
| 3. Status <sup>2</sup> 4. Previous<br>(for which                                                                                                    |                                 |             | ous year(P.<br>ich declarati | s year(P.Y.) <sup>3</sup><br>declaration is being made)    |                                                                                                    |                     | 5. Residential Status <sup>4</sup> |  |  |
| 6. Flat/Door/Block No                                                                                                    | ne of Pren                      | nises       |                              | 8. Road/Street/L                                           | ane 9                                                                                                    | 9. Area/Locality    |                                    |  |  |
| 10. Town/City/Distric                                                                                                    | ate                             |             |                              | 12. PIN                                                    |                                                                                                    | 13. Email           |                                    |  |  |
| 14. Telephone No. (with STD Code) and Mobile No.     15 (a) Whether assess       Income-tax Act     Income-tax Act       (b) If yes, latest as     Income assess |                                 |             |                              | sessed to tax under the Yes No<br>Act, 1961 <sup>5</sup> : |                                                                                                    |                     |                                    |  |  |
| 16. Estimated income for which this declaration is made                                                                                                    |                                 |             |                              | e                                                          | 17. Estimated total income of the P.Y. in which income mentioned in column 16 to be included <sup>6</sup> |                     |                                    |  |  |
| 18. Details of Form N                                                                                                    | o. 15G othe                     | r than this | form filed                   | during th                                                  | e previous year, i                                                                                        | if any <sup>7</sup> |                                    |  |  |
| Total No. of                                                                                                    | f Form No.                      | 15G filed   |                              | Aggrega                                                    | te amount of inc                                                                                          | ome for whi         | ch Form No.15G filed               |  |  |
| 19. Details of income                                                                                                    | for which the                   | he declarat | tion is filed                |                                                            |                                                                                                    |                     |                                    |  |  |
| S1. Identification number of r<br>investment/account, etc. <sup>8</sup>                                                                                          |                                 | relevant    | relevant Nature of income    |                                                            | Section under<br>is deductible                                                                            | r which tay         | Amount of income                   |  |  |
|                                                                                                    |                                 |             |                              |                                                            |                                                                                                    |                     |                                    |  |  |

Signature of the Declarant<sup>9</sup>

Let us now go through each point of Part-1 of Form no 15G. 1 – Name of the individual who is making the declaration. 2 PAN (Permanent Account Number) of the tax assessee. The declaration is treated as invalid if an individual fails to furnish his / R.J. Soni & Associates her valid PAN.

### Guide to Fill the Form

- 3 Status Declaration can be furnished by an individual or a person (other than a company or a firm).
- 4 The financial year to which the mentioned income pertains to.
- 5 Residential status ie Resident Indian or NRI etc.,
- 6 to 14 Your Address & contact details.
- 15 (a) Mention 'Yes' if assessed to tax under the provisions of Income-tax Act, 1961 for any of the assessment year out of six assessment years preceding the year in which the declaration is filed.
- 15 (b) Mention latest Assessment Year for which Income Tax Return has been submitted and processed.
- 16 Estimated income for which this declaration is made.
- 17 Estimated total income of the P.Y. (Present / Financial Year) including the income mentioned in point no 16.
- 18 In case any declaration(s) in Form No. 15G is filed before filing the new declaration during the Financial year, you have to mention the total number of such Form No. 15G filed along with the aggregate amount of income for which said declaration(s) have been filed.
- 19 Mention the distinctive number of shares, account number of term deposit, recurring deposit, National Savings Schemes, life insurance policy number, employee code, etc.,

Verify, declare and sign the form. (Kindly note that if you are submitting form 15G for this Financial year 2015–16 then Assessment year would be 2016–17)

**R.J. Soni & Associates** Chartered Accountant<sup>32</sup>
## Guide to Fill the Form

#### Part 2 – This section is to be filled by the person / institution responsible for paying the income. Example can be a bank who pays 'interest income' on a depositor's Fixed deposit.

#### PART II

[To be filled by the person responsible for paying the income referred to in column 16 of Part I]

| 1. Name of the person responsible for paying |                                                 | 2. Unique Identification No. <sup>11</sup>                          |                                        |
|----------------------------------------------|-------------------------------------------------|---------------------------------------------------------------------|----------------------------------------|
| 3. PAN of the person responsible for paying  | 4. Complete Address                             | 5. TAN of the pe                                                    | rson responsible for paying            |
| 6. Email                                     | 7. Telephone No. (with STD Code) and Mobile No. |                                                                     | 8. Amount of income paid <sup>12</sup> |
| 9. Date on which<br>(DD/MM/YYYY)             | Declaration is received 1                       | 10. Date on which the income has been paid/credited<br>(DD/MM/YYYY) |                                        |

#### **R.J. Soni & Associates** Chartered Accountant<sup>33</sup>

## **Recent Amendment**

### The rates for deduction of tax at source are proposed to be revised as per below table:W.e.f 1 June 2016)

| Present<br>Section | Heads                                          | Existing Rate of<br>TDS<br>(%) | Proposed<br>Rate of<br>TDS<br>(%) |
|--------------------|------------------------------------------------|--------------------------------|-----------------------------------|
| 194DA              | Payment in respect of Life<br>Insurance Policy | 2%                             | 1%                                |
| 194EE              | Payments in respect of NSS<br>Deposits         | 20%                            | 10%                               |
| 194D               | Insurance commission                           | 10%                            | 5%                                |
| 194G               | Commission on sale of lottery tickets          | 10%                            | 5%                                |
| 194H               | Commission or brokerage                        | 10%                            | 5%                                |

**R.J. Soni & Associates** Chartered Accountant<sup>54</sup>

## **Recent Amendment**

# The threshold limit for TDS are proposed to be revised as per below table:(W.e.f 1 June 2016)

| Present<br>Section | Heads                                                                      | Existing<br>Threshold Limit<br>(Rs.) | Proposed<br>Threshold<br>Limit (Rs.) |
|--------------------|----------------------------------------------------------------------------|--------------------------------------|--------------------------------------|
| 192A               | Payment of accumulated PF due to an employee                               | 30,000                               | 50,000                               |
| 194BB              | Winnings from Horse Race                                                   | 5,000                                | 10,000                               |
| 194C               | Payments to Contractors                                                    | 75,000                               | 100000                               |
| 194LA              | Payment of Compensation on<br>acquisition of certain Immovable<br>Property | 2,00,000                             | 2,50,000                             |
| 194D               | Insurance Commission                                                       | 20,000                               | 15,000                               |
| 194G               | Commission on sale of lottery tickets                                      | 1,000                                | 15,000                               |
| 194H               | Commission or brokerage                                                    | 5,000                                | 15,000                               |

**R.J. Soni & Associateş<sub>5</sub>** Chartered Accountants

## Notification 30/2016

Due date for payment of TDS on transfer of immovable property u/s 194IA to 30 days from existing 7 days.
Due date for TDS return is extended

| Date of ending of    |                     |
|----------------------|---------------------|
| quarter of financial | <i>New Due date</i> |
| year                 |                     |
| 30th June            | 31st July           |
| 30th September       | 31st October        |
| 31st December        | 31st January        |
| 31st March           | 31st May            |
|                      |                     |

**R.J. Soni & Associates** Chartered Accountant<sup>76</sup>

# **Question?**

CA Ravi J Soni (FCA, DISA, M.com) <u>R. J. Soni & Associates | Chartered Accountants |</u> Corporate Office: MUMBAI Kamla Niwas | Plot No. 136/141 | Gorai-1 | Borivali (W) | Mumbai-400 091. Offices:- MUMBAI | JAIPUR | PUNE | Email: info@rjsa.in, web: rjsa.in Tel phone: 09029090013, 022-28672008, 022- 28673458 Tele fax: -R.J. Soni & Associates 022- 28673458.

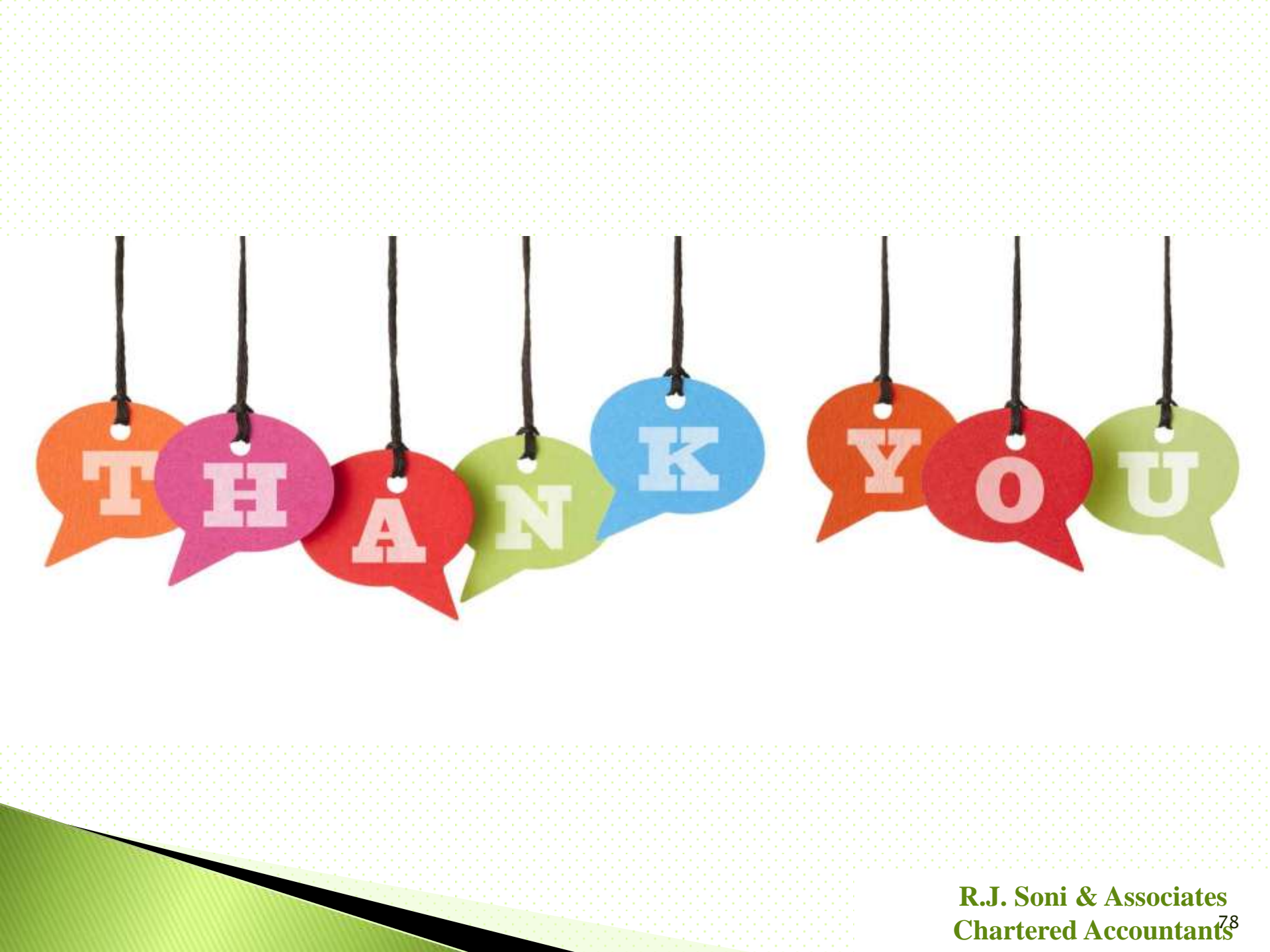